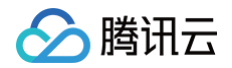

# Elasticsearch Service Logstash 指南

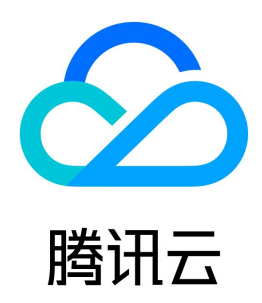

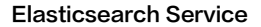

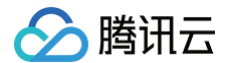

#### 【版权声明】

#### ©2013-2025 腾讯云版权所有

本文档(含所有文字、数据、图片等内容)完整的著作权归腾讯云计算(北京)有限责任公司单独所有,未经腾讯云事先明确书面许可,任何主体不得以任何形式 复制、修改、使用、抄袭、传播本文档全部或部分内容。前述行为构成对腾讯云著作权的侵犯,腾讯云将依法采取措施追究法律责任。

【商标声明】

## 🕗 腾讯云

及其它腾讯云服务相关的商标均为腾讯云计算(北京)有限责任公司及其关联公司所有。本文档涉及的第三方主体的商标,依法由权利人所有。未经腾讯云及有关 权利人书面许可,任何主体不得以任何方式对前述商标进行使用、复制、修改、传播、抄录等行为,否则将构成对腾讯云及有关权利人商标权的侵犯,腾讯云将依 法采取措施追究法律责任。

【服务声明】

本文档意在向您介绍腾讯云全部或部分产品、服务的当时的相关概况,部分产品、服务的内容可能不时有所调整。 您所购买的腾讯云产品、服务的种类、服务标准等应由您与腾讯云之间的商业合同约定,除非双方另有约定,否则,腾讯云对本文档内容不做任何明示或默示的承 诺或保证。

【联系我们】

我们致力于为您提供个性化的售前购买咨询服务,及相应的技术售后服务,任何问题请联系 4009100100或95716。

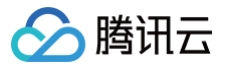

## 文档目录

Logstash 指南 腾讯云 Logstash 概述 快速入门 创建实例 创建管道 查看数据同步结果 实例管理 实例列表 重启实例 销毁实例 实例扩缩容 管道管理 YML 文件配置 监控与告警 查看监控 配置 X-Pack 监控 配置告警 查询日志 实践教程 接收 Filebeat 发送的数据并写入到 Elasticsearch 同步 MySQL 中的数据到 Elasticsearch 同步两个 Elasticsearch 集群中的数据 消费 kafka 数据并写入到 Elasticsearch 读取 COS 中的日志文件并写入到 Elasticsearch

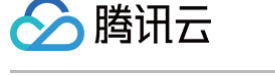

## Logstash 指南 腾讯云 Logstash 概述

最近更新时间: 2024-10-16 10:03:41

腾讯云 Logstash(简称 Logstash)是基于 开源数据收集引擎 Logstash 构建的云端托管服务,它是一个服务器端的数据处理管道,支持动态的从不同来源 采集和转换数据,并将数据标准化到目标位置。Logstash 常和 Elasticsearch 配合,通过输入、过滤和输出插件,加工和转换任何类型的事件,将数据加载 到 Elasticsearch。

## Logstash 的工作方式

- 数据输入:支持多样的数据来源,通过输入插件方便的采集日志、指标、Web 应用、数据库、消息队列、传感器等来源数据。
- 数据过滤:通过过滤插件清理和转换数据,如将非结构化数据解析导出结构、解析 IP 地址、标准化日期、通过编解码器简化常见格式等。
- 数据输出:通过输出插件将数据传输到需要的地方,例如 Elasticsearch、数据库等,以便对数据做进一步的分析和处理。

## 特点与优势

- 易于部署和管理,简化运维操作。
- 支持弹性扩展节点数量。
- 集成官方所有 Input、Output、Filter 插件。
- 支持 CKafka、MySQL、PostgreSQL、COS 等腾讯云产品的输入或输出插件。

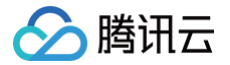

## 快速入门 创建实例

最近更新时间: 2024-10-16 10:03:41

本文为您介绍通过腾讯云官网控制台快速创建 Logstash 实例。

#### 前提条件

已创建腾讯云账号,创建账号可参考 注册腾讯云。

#### 操作步骤

#### 登录控制台

登录 Elasticsearch Service 控制台,在左侧导航栏单击 **Logstash 管理**,在 Logstash 实例列表页单击**新建**进入购买页。

#### 创建 Logstash 实例

#### 一、选择实例配置

- 计费模式: 支持包年包月和按量计费。
- 地域: 支持国内和境外多个地域, 其中上海金融、深圳金融、北京金融需要联系 售前咨询 申请。
- 可用区: 指腾讯云在同一地域内电力和网络互相独立的物理数据中心,请根据实际需求进行选择。
- 网络及子网:若需要将 Logstash 实例与 Elasticsearch 集群搭配使用,请选择 ES 集群所在的 VPC,或者使用 云联网 打通不同 VPC 的 ES 集群。

#### 🕛 说明

Logstash 实例创建完成后,不支持修改调整 VPC。

- Logstash版本: 支持7.14.2、7.10.2、6.8.13版本。
- 高级特性: 支持开源版和 X-Pack 版,其中开源版搭配 ES 开源版, X-Pack 版搭配 ES 基础版和白金版使用。
- 实例名称: 自定义实例名称,不作为全局唯一标示,可以设置为业务相关描述。
- 节点数量:希望购买的节点数量。
- 节点规格:每个节点的机型和规格,不同规格包含不同的 CPU 核数和内存。
- 节点存储: 每个节点配置的磁盘类型和容量,整个实例的存储量 = 单个节点存储 × 节点个数。

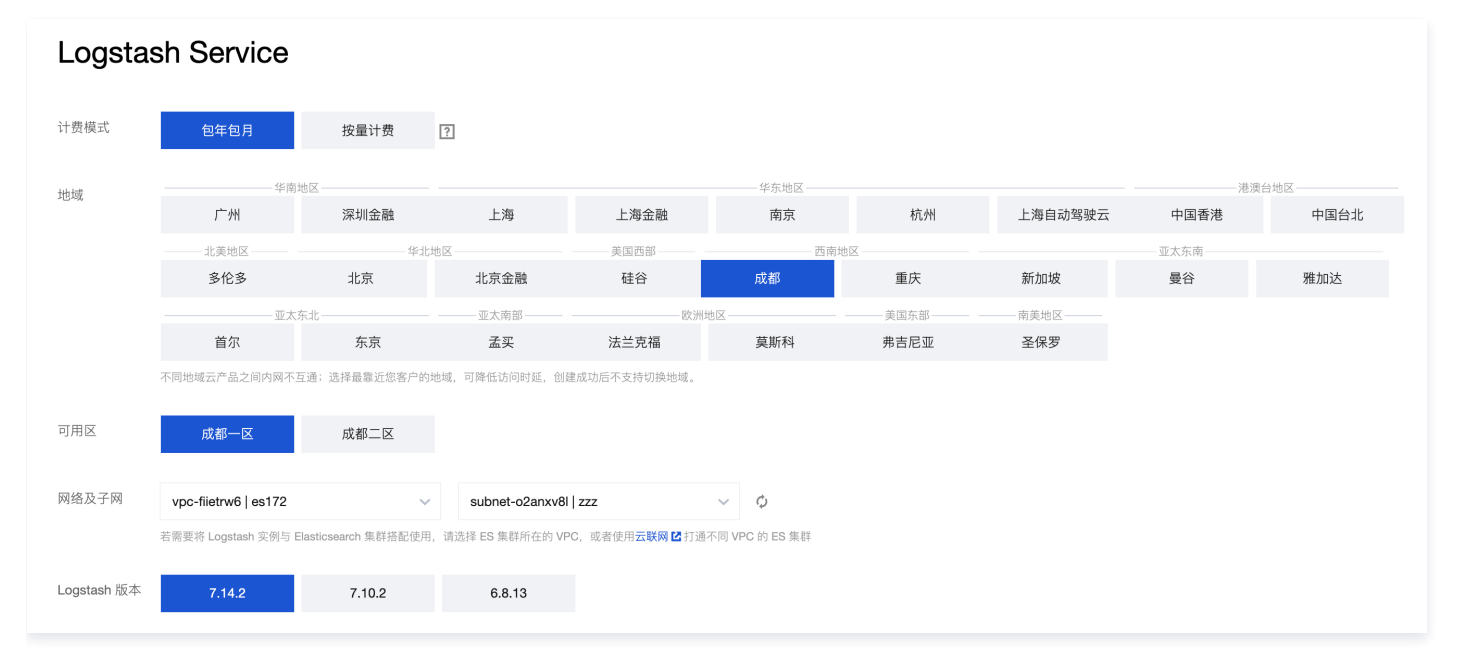

#### 二、包年包月确认订单及支付

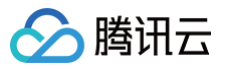

### 若选择包年包月,会出现订单支付的确认页面。

| 请确认以下商品信息                                          | 返回重新选择                 |   |                                     |                   |
|----------------------------------------------------|------------------------|---|-------------------------------------|-------------------|
| 商品清单                                               |                        |   | 核对订单                                |                   |
| Logstash新购                                         |                        | 元 | Logstash新购 x1                       | 元                 |
| 地域:华 <b>南地区(广州)</b><br>可用区:广州六区                    | 单价: 元/月<br>数量: 1       |   | 商品总计:                               | 元                 |
| 实例名称:<br>网络:                                       | 付费方式: 预付费<br>购买时长: 1个月 |   | 实付金额                                | 元                 |
| Logstash 版本: 7.10.2<br>高级特性: X-Pack                |                        |   | 提交订单                                |                   |
| 节点规格: LOGSTASH.S1.MEDIUM4<br>节点数量: 1<br>左時初始: 2008 |                        |   | 预付费订单中现金支付金额,可<br>功后 在 费用中心>发票管理 中日 | 于 订单交易成<br>申请发票 🖸 |

### 三、创建完成

支付完成,实例创建成功后,即可跳转到 Elasticsearch Service 控制台查看刚才创建的实例。

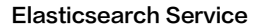

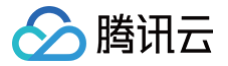

## 创建管道

最近更新时间: 2024-10-16 10:03:41

创建 Logstash 实例后,可以创建管道进行数据同步。本文为您介绍如何创建一个 Logstash 管道,并将此管道用于将一个 Elasticsearch 集群中的索引同 步到另一个 Elasticsearch 集群中。

## 操作步骤

## 登录控制台

登录 Elasticsearch Service 控制台,在左侧导航栏单击 Logstash 实例,进入 Logstash 实例列表页。

#### 创建管道

1. 在实例列表页,单击实例 ID/名称进入实例基本信息页,然后进入管道管理页签,单击新建管道,进入新建管道页面。

| Config配置           1         input{           2         3           3         }           4         filter           5         -           6         }           7         output           8         9 | (         |    |           |          |      | <u> </u> | 引用機板 |
|----------------------------------------------------------------------------------------------------|-----------|----|-----------|----------|------|----------|------|
| 参数配置                                                                                                    |           |    | \$        |          |      |          |      |
| 管道ID③                                                                                                    | 请输入管道ID   |    | 管道描述①     | 请输入管道描述  |      |          |      |
| 管道工作线程                                                                                                    | 请输入线程数    |    | 队列类型①     | memory . |      |          |      |
| 管道批处理大小()                                                                                                    | 125       |    | 队列最大字节数 🕄 | 1024     | MB 👻 |          |      |
| 管道批处理延迟()                                                                                                    |           | 毫秒 | 队列检查点写入数3 | 1024     |      |          |      |
|                                                                                                    |           |    |           |          |      |          |      |
| 保存并部署                                                                                                    | <b>取消</b> |    |           |          |      |          |      |

### 2. 在新建管道页面,输入 Config 配置,示例如下:

| input {                                 |
|-----------------------------------------|
| elasticsearch {                         |
| hosts => ["http://x.x.x.:9200"]         |
| <pre>user =&gt; "elastic"</pre>         |
| <pre>password =&gt; "password"</pre>    |
| <pre>index =&gt; "test1"</pre>          |
| docinfo => true                         |
|                                         |
|                                         |
|                                         |
| output {                                |
| elasticsearch {                         |
| hosts => ["http://x.x.x.x:9200"]        |
| <pre>user =&gt; "elastic"</pre>         |
| <pre>password =&gt; "password"</pre>    |
| <pre>index =&gt; "index_a"</pre>        |
| <pre>document_id =&gt; "doc_id_1"</pre> |
|                                         |
|                                         |
|                                         |
|                                         |

参数说明:

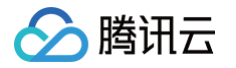

- hosts: elasticsearch 集群地址列表, input 中的 hosts 为源 elasticsearch 集群地址, output 中的 host 为目标 elasticsearch 集群的地址。
- user: elasticsearch 集群账号。
- password: elasticsearch 集群密码。
- index: 索引名称。
- docinfo: 是否在 event 中填充索引名称, type 以及 id 等文档元信息,默认为 false。
- document\_type: 索引 type, 若目标 elasticsearch 集群为7.x及以上的版本,不必设置该字段。
- document\_id: 文档 ID。
- 3. 在新建管道页面,输入参数配置(参数说明请参见 管道管理),示例如下:

| 参数配置              |       |    |            |           |  |
|-------------------|-------|----|------------|-----------|--|
| 管道ID <del>〔</del> | es2es |    | 管道描述       | es同步      |  |
| 管道工作线程订           | 8     | ]  | 队列类型()     | memory ~  |  |
| 管道批处理大小()         | 125   |    | 队列最大字节数(   | 1024 MB • |  |
| 管道批处理延迟()         | 50    | 毫秒 | 队列检查点写入数() | 1024      |  |
|                   |       |    |            |           |  |

#### 4. 配置完成后,单击**保存**或者**保存并部署**。

5. 单击保存:保存管道信息到 Logstash 并触发实例变更,配置不会生效。保存后返回管道管理页。可在管道列表中选择操作 > 部署,触发实例重启生效。

6. 单击**保存并部署**:保存并且部署后,触发实例重启生效。

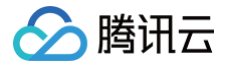

## 查看数据同步结果

最近更新时间: 2024-10-16 10:03:41

管道任务配置完成并运行后,可以在目标 ES 集群的 Kibana 控制台上查看数据同步结果。

## 操作步骤

- 访问目标 ES 集群的 Kibana 控制台,在左侧导航栏,单击 Dev Tools 开发工具。
- 在 Console 中执行如下命令,查看数据是否已经成功写入。

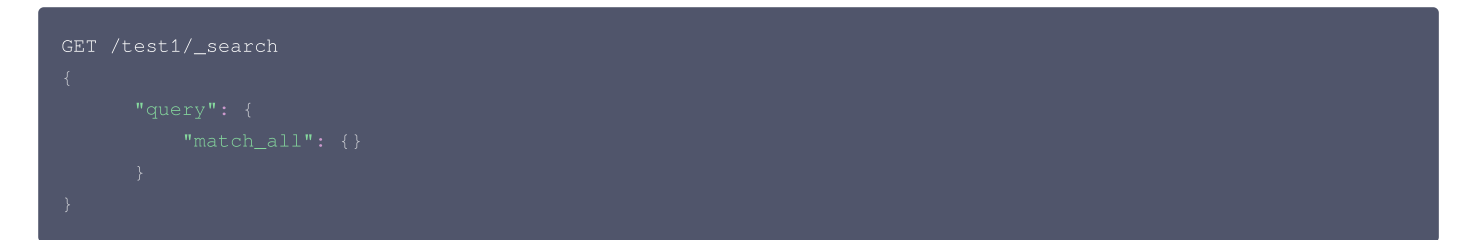

#### 上述命令如果执行成功,则会返回如下结果:

| Console Search Profiler                                                                                                    | Grok Debugger | Painless Lab BETA |     |                                                              |                                                                                                    |               |       |
|----------------------------------------------------------------------------------------------------|---------------|-------------------|-----|--------------------------------------------------------------|----------------------------------------------------------------------------------------------------|---------------|-------|
| Console Search Profiler<br>History Settings Help<br>1 GET test1/_search<br>2 - {<br>3 - "query": {<br>4   "match_all": {}<br>5 - }<br>6 - }<br>7 | Grok Debugger | Painless Lab BETA | ⊳ & | 1 - {<br>2<br>3<br>4 -<br>5<br>6<br>7<br>8<br>8              | "took" : 1,<br>"timed_out" : false,<br>"_shards" : {<br>"total" : 1,<br>"successful" : 1,<br>"skipped" : 0,<br>"failed" : 0                                    | 200 - success | 78 ms |
|                                                                                                    |               |                   | I   | 10 -<br>11 -<br>12<br>13<br>14 -<br>15<br>16 -<br>17 -<br>18 | <pre>/, ' 'hits" : {     "total" : {         "value" : 22,         "relation" : "eq"      },      "max_score" : 1.0,      "hits" : [         {         [</pre> |               |       |

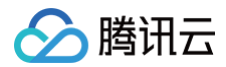

## 实例管理 实例列表

最近更新时间: 2024-10-16 10:03:41

登录 Elasticsearch Service 控制台,单击左侧导航栏 Logstash 管理进入实例列表页,实例列表展示了账号当前区域下所有 Logstash 实例的基本信 息,并提供了操作入口方便对实例进行管理,详情如下:

| 功能      | 说明                                                    |
|---------|-------------------------------------------------------|
| 实例列表信息  | 包括 ID/名称、运行状态(与 CVM 状态相同 )、节点数量、实例配置、可用区、网络、版本、付费类型等。 |
| ID/名称   | 可单击进入实例基本信息页,实例名称可就地编辑。                               |
| 网络      | 可单击进入所属私有网络的基本信息页。                                    |
| 管道管理    | 跳转此实例的管道管理页。                                          |
| 重启      | 重启实例。                                                 |
| 调整配置    | 跳转到调整配置页,对实例的基本配置进行调整。                                |
| 按量转包年包月 | 仅适用于按量付费类型的实例,可跳转到相应页面变更付费类型。                         |
| 续费      | 仅适用于包年包月类型的实例,可跳转到相应页面进行续费操作。                         |
| 销毁      | 执行销毁实例操作。                                             |

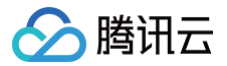

## 重启实例

最近更新时间: 2024-10-16 10:03:41

用户可以根据业务需要对实例进行重启操作。**建议在实例的状态为正常时进行重启操作。** 

## 操作步骤

1. 登录 Elasticsearch Service 控制台,在左侧导航栏单击 Logstash 管理,进入 Logstash 实例列表页。

| Logstash 管理 | 🔇 广州 8 🔻 |      |                                |          |                    |                  | E                                  | lasticsearch技术社 | 土区 Logstash 管理 | 里使用指南 🖸 |
|-------------|----------|------|--------------------------------|----------|--------------------|------------------|------------------------------------|-----------------|----------------|---------|
| 新建          |          | 每个挑  | 搜索项用回车键分隔,单                    | 个搜索项中用竖线 | " "分隔多个关键字,不       | 支持模糊搜索。          |                                    |                 | (              | ζ¢±     |
| ID/名称 \$    | 运行状态 🛈   | 节点数量 | 实例配置                           | 可用区      | 网络                 | 版本               | 付费类型                               | 标签 🔻            | 操作             |         |
|             | € 处理中    | 1    | 标准型SA2, 2核<br>4G<br>20GB SSD云硬 | 广州三区     | vpc<br>100<br>ingl | 7.14.2<br>X-Pack | 按量计费<br>创建于2023-03-<br>21 15:00:02 | © 0             | 管道管理 更多 ▼      |         |

2. 在实例列表页,选择需要重启的实例,选择**操作 > 更多 > 重启**进行重启;或单击实例 ID/名称进入实例基本信息页,选择右上角更多操作 > 重启进行重启。

| ÷    |      |       |    |    |      |      | 云监控  | 更多操作 ▼ 帮助文档 🖸 |
|------|------|-------|----|----|------|------|------|---------------|
| 基本信息 | 管道管理 | YML配置 | 监控 | 日志 | 变更记录 |      |      | 重启            |
|      |      |       |    |    |      |      |      | 调整配置          |
| 实例信息 |      |       |    |    |      | 节点信息 |      | 按量转包年包月       |
|      |      |       |    |    |      |      |      | 销毁            |
| 实例名称 | 1    |       |    |    |      | 节点ID | 内网IP | 端口            |
| 实例ID |      |       |    |    |      |      |      | 9600          |

3. 单击**重启**后,在弹出的"确认重启实例?"页面中,选择重启方式,选择完成后,单击**确定**即可重启实例。正常实例重启时,运行状态变为处理中,等待状态 恢复为正常,重启操作即完成。

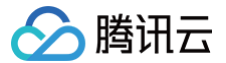

## 销毁实例

最近更新时间: 2024-10-16 10:03:41

## 操作场景

当 Logstash 实例无法满足您的需求,需要退货时,您可以在 Elasticsearch Service 控制台对实例进行销毁,以避免服务继续运行而产生费用。如果是实例 配置无法满足需求,您也可以通过调整实例配置把实例调整到合适的规格,详情可参见 实例扩缩容 。

## 不同计费模式退费说明

不同计费模式下的实例,销毁实例的条件如下:

- 预付费包年包月的实例,如果实例还未到期,需要提前销毁时,可参见 包年包月退费。
- 后付费按量计费的实例,根据使用量计费,可以随时销毁实例,销毁后,就不再产生费用。

```
⚠ 注意
实例被销毁后,数据无法恢复,请谨慎操作。
```

### 操作步骤

1. 登录 Elasticsearch Service 控制台,在左侧导航栏单击 Logstash 管理,进入 Logstash 实例列表页。

| Logstash 管理 | ⑤ 广州 8 🔻 |      |                                     |          |             |                  | E                                  | asticsearch技才 | 校社区 Logstash 管理使用指南 ☑            |
|-------------|----------|------|-------------------------------------|----------|-------------|------------------|------------------------------------|---------------|----------------------------------|
| 新建          |          | 每个批  | 叟索项用回车键分隔,单                         | 个搜索项中用竖线 | "分隔多个关键字,不3 | <b>と持模糊搜索。</b>   |                                    |               | Q Ø <u>1</u>                     |
| ID/名称 \$    | 运行状态 🕤   | 节点数量 | 实例配置                                | 可用区      | 网络          | 版本               | 付费类型                               | 标签 ▼          | 操作                               |
|             | 正常       | 1    | 标准型SA2, 2核<br>4G<br>20GB SSD云硬<br>盘 | 广州三区     |             | 7.14.2<br>X-Pack | 按量计费<br>创建于2023-03-<br>21 15:00:02 | © 0           | 管道管理 更多 ▼<br>重启                  |
|             | 正常       | 1    | 标准型SA2, 2核<br>4G<br>20GB SSD云硬      | 广州六区     |             | 7.14.2<br>X-Pack | 按量计费<br>创建于2023-02-<br>21_10:10-10 | r ()          | 调整配置<br>按量转包年包月<br><sup>结毁</sup> |

2. 在实例列表页,选择需要销毁的实例,选择操作>更多>销毁进行销毁;或单击实例 ID/名称进入实例基本信息页,选择右上角更多操作>销毁进行销毁。

| ÷    |      |       |    |    |      |      | 云监控  | 更多操作 ▼ 帮助文档 🛛 |
|------|------|-------|----|----|------|------|------|---------------|
| 基本信息 | 管道管理 | YML配置 | 监控 | 日志 | 变更记录 |      |      | 重启            |
|      |      |       |    |    |      |      |      | 调整配置          |
| 实例信息 |      |       |    |    |      | 节点信息 |      | 按量转包年包月       |
| 它周位的 |      |       |    |    |      |      |      | 销毁            |
| 头例石标 | r    |       |    |    |      | UI点节 | 内网IP | 端口            |
| 实例ID |      |       |    |    |      |      |      | 9600          |

3. 在销毁实例页面中,单击确定,系统将清空实例数据,并回收资源,**数据清空后,无法恢复**。包年包月的费用退还方式,可参见 包年包月退费 。

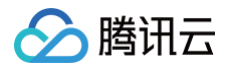

## 实例扩缩容

最近更新时间: 2024-10-16 10:03:41

随着同步数据的流量变化,当实例规模跟实际业务需求不太匹配时,可以动态调整实例的配置,目前仅支持对节点个数进行扩容。

## 操作步骤

- 1. 登录 Elasticsearch Service 控制台,在左侧导航栏单击 Logstash 管理,进入 Logstash 管理列表页。
- 2. 在列表页选择需要调整配置的实例,然后选择操作 > 更多 > 调整配置,进入调整配置页面。

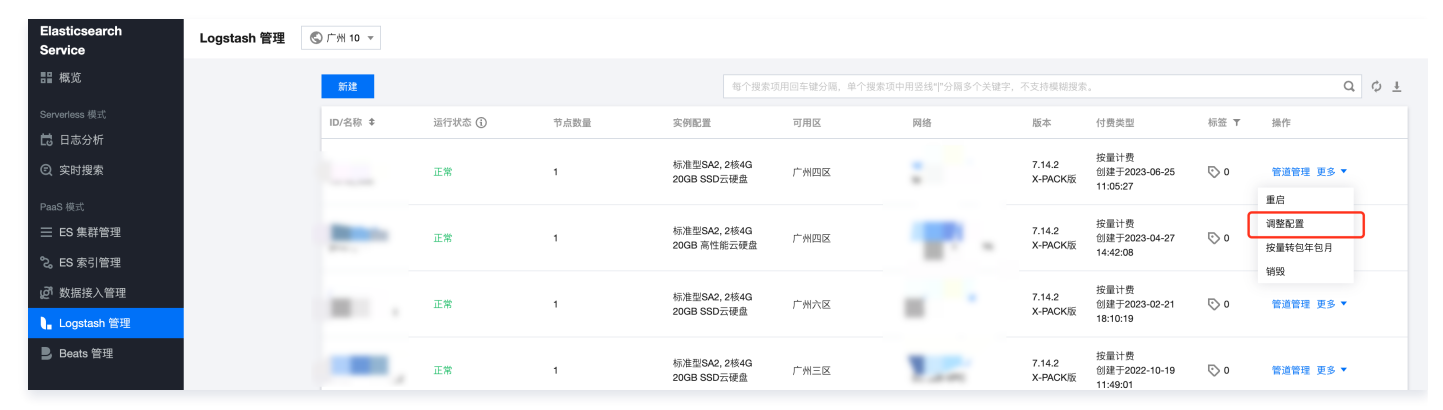

或者直接单击实例 ID/名称进入实例基本信息页,然后选择右上角更多操作 > 调整配置,进入调整配置页面。

| Elasticsearch<br>Service<br>語 概览<br>Serverless 模式 | ← | 管道管理 | <ul> <li>高级配置</li> <li>① 当前已上</li> </ul> | 【 监控<br>线可维护时间段设 | 日志<br>置功能,平台 | 变更记录<br>1将在此期间进行。 | ፩要的维护操作, | 以提高实例的稳定性 | 主,建议将该值设置在1 | (务低) | 峰崩。前往配置                                  |          |       | 云盟<br>(  | 控<br>更多排<br>通启<br>调整配置<br>按量转包年包 | ₩作 ▼ 帮助文档 2 |
|---------------------------------------------------|---|------|------------------------------------------|------------------|--------------|-------------------|----------|-----------|-------------|------|------------------------------------------|----------|-------|----------|----------------------------------|-------------|
| 🛱 日志分析                                            |   |      |                                          |                  |              |                   |          |           |             |      |                                          |          |       |          | 销毁                               |             |
| ⑤ 实时搜索                                            |   |      | 基本信息                                     |                  |              |                   |          |           |             |      | 节点信息                                     |          |       | 调整配计     | t i                              |             |
|                                                   |   |      | 实例名称                                     |                  |              |                   |          |           |             |      | ** 410                                   | di El la |       | <u> </u> |                                  |             |
| 三 ES 集群管理                                         |   |      | 实例ID                                     | -                |              |                   |          |           |             |      | DELL                                     | NWIN     | 95 LI |          |                                  |             |
| 🗞 ES 索引管理                                         |   |      | 空倒状态                                     | 正堂               |              |                   |          |           |             |      | 10-10-10-10-10-10-10-10-10-10-10-10-10-1 |          | 9600  |          |                                  |             |
| 27 数据接入管理                                         |   |      | ** *****                                 |                  |              |                   |          |           |             |      |                                          |          |       |          | _                                |             |
| ┃ Logstash 管理                                     |   |      | 中息政重                                     | 1                |              |                   |          |           |             |      |                                          |          |       |          |                                  |             |
| Beats 管理                                          |   |      | 节点规格                                     | 标准型SA2 2核        | 4G           |                   |          |           |             |      |                                          |          |       |          |                                  |             |
|                                                   |   |      | 存储规格                                     | SSD云硬盘 200       | ЗВ           |                   |          |           |             |      |                                          |          |       |          |                                  |             |
|                                                   |   |      | 可用区                                      | 广州四区             |              |                   |          |           |             |      |                                          |          |       |          |                                  |             |
|                                                   |   |      | Logstash 版本                              | 7.14.2           |              |                   |          |           |             |      |                                          |          |       |          |                                  |             |
|                                                   |   |      | 高级特性                                     |                  |              |                   |          |           |             |      |                                          |          |       |          |                                  |             |
|                                                   |   |      | 网络                                       |                  |              |                   |          |           |             |      |                                          |          |       |          |                                  |             |

3. 在调整配置页面,根据业务需求对实例节点数量进行调整,然后单击确定。配置调整开始后,实例状态为处理中,待实例状态变为正常,即可正常使用。

| Elasticsearch<br>Service | ← / 调整配置  |                                |      |                                    |
|--------------------------|-----------|--------------------------------|------|------------------------------------|
| <b>詣 概</b> 览             |           |                                |      |                                    |
| Serverless 模式            | 实例        |                                | 当前配置 |                                    |
| 🔁 日志分析                   | 实例        |                                | 节点规格 | 标准型SA2 LOGSTASH.SA2.MEDIUM4 - 2核4G |
| ② 实时搜索                   | 实例:       | 和                              | 存储规格 | SSD云硬盘 20GB                        |
| DeaC 借寸                  | 地域        | 华南地区 (广州)                      | 节点数量 | 1                                  |
| Faa3 163.<br>Ξ ES 集群管理   | N HE      |                                | 高级特性 | 7.14.2<br>X-PACK版                  |
| ℃。ES 索引管理                | 共 上 400   |                                |      |                                    |
| @1 数据接入管理                | 123/00/17 | LUG5 IASH.SAZ.MEDIUM4-218443 * |      |                                    |
| ┃ Logstash 管理            | 节点存住      | SSD云硬盘 — 20 + GB               |      |                                    |
| Beats 管理                 | 节点数       | - 1 +                          |      |                                    |
|                          | 原配置       | 用                              |      |                                    |
|                          | 新闻2面目     | 用                              |      |                                    |
|                          | 确如        | RCB                            |      |                                    |
|                          |           |                                |      |                                    |

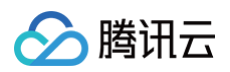

#### 4. 可在实例详情页的**变更记录**页签,查看实例的变更进度。

| <del>&lt;</del>       |          |                                           | 云监控      | 更多操作 ▼ 帮助文档 🖸 |
|-----------------------|----------|-------------------------------------------|----------|---------------|
| 基本信息 管道管理             | YML配置 监控 | 日志 查更记录                                   |          |               |
|                       |          |                                           |          |               |
| 全部 近24小时              | 近7天 近30天 | 2018-01-01 00:00:00 ~ 2021-04-25 14:31:57 |          |               |
| 时间                    | 操作       | 详情                                        | 进度       |               |
| ▶ 2021-04-25 14:16:34 | 新建       | -                                         | 100% ▶展开 |               |

## 调整配置费用说明

不同计费模式下的实例,调整配置时,费用结算方式会有所不同。

- 预付费包年包月的实例,在调整配置时,会根据实例剩余有效期以及新的配置的定价,计算需要的费用,具体可以参见 调整配置费用说明。
- 后付费按量计费的实例,计费周期为秒,当配置调整完成后,下一秒费用按新的配置定价进行结算。

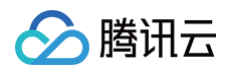

## 管道管理

最近更新时间: 2024-10-16 10:03:41

Logstash 通过管道来实现数据的采集处理,它包含必选的 input 和 output 插件,以及可选的 filter 插件,并支持多管道并行运行,目前支持并行的上限为10 个。本文介绍如何通过配置文件管理管道,包括创建管道、修改管道、复制管道和删除管道。

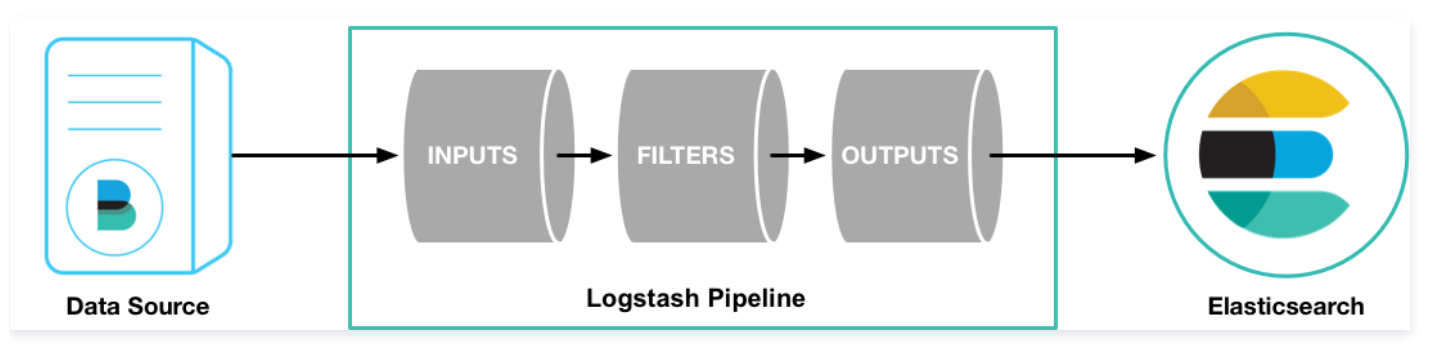

## 创建管道

- 1. 登录 Elasticsearch Service 控制台,在左侧导航栏单击 Logstash 实例,进入 Logstash 实例列表页。
- 2. 在实例列表页,单击**实例 ID/名称**进入实例基本信息页,然后进入管道管理页签,单击新建管道。

| ÷    |      |       |       |        |      |     | 云监控 | 更多操作 ▼ | 帮助文档 🖸 |
|------|------|-------|-------|--------|------|-----|-----|--------|--------|
| 基本信息 | 管道管理 | YML配置 | 监控 日; | 志 变更记录 |      |     |     |        |        |
| 新建管道 | 部署   | 停止    | 删除    |        |      |     |     |        | ¢      |
| 管道ID |      | 管道描述  | 状态    | 最后修改时间 | 部署时间 | 运行时 | ĸ   | 操作     |        |
|      |      |       |       | 智无管道   |      |     |     |        |        |

3. 进入新建管道页面,单击**引用模板**进入选择模板页面。

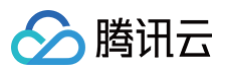

|--|

| 1 input{<br>2<br>3 }<br>4 filter<br>5<br>6 }<br>7 output | (       |    |                      |          | 1    |  |
|----------------------------------------------------------|---------|----|----------------------|----------|------|--|
| 8<br>9 }<br><b>参数配置</b><br>管道D①                          | 请输入管道ID |    | <b>\$</b><br>管道描述(j) | 语输入管道描述  |      |  |
| 管道工作线程()                                                 | 请输入线程数  |    | 队列类型()               | memory - |      |  |
| 管道批处理大小()                                                | 125     |    | 队列最大字节数①             | 1024     | MB 👻 |  |
| 管道批处理延迟()                                                | 50      | 室秒 | 队列检查点写入数()           | 1024     |      |  |

4. 在选择模板页面,勾选默认提供的 input 和 output 模板,然后单击引用将模板引入到 Config 配置中。

| 3       hosts => ["x.x.x.x:9200"]         input-beats       4         5       password => "xxxx"         6       }         input-kafka       7         8       output {         9       elasticsearch {         input-idbc       10 |      |                                     |  |
|----------------------------------------------------------------------------------------------------|------|-------------------------------------|--|
| input-beats     4     user => "elastic"       5     password => "xxxx"       6     }       input-kafka     7       8     output {       9     elasticsearch {       input-idbc     10                                               |      | 3 hosts => ["x.x.x.x:9200"]         |  |
| input-beats 5 password => "xxxx"<br>6 }<br>input-kafka 7 }<br>8 output {<br>9 elasticsearch {<br>10 bests => []]  tttp://x.x.x.y.0200] ]                                                                                            | aata | <pre>4 user =&gt; "elastic"</pre>   |  |
| input-kafka                                                                                                    | eats | 5 password => "xxxx"                |  |
| input-kafka 7 }<br>8 output {<br>9 elasticsearch {<br>10 basts => ["bttp://www.wi0200"]                                                                                                    |      | 6 }                                 |  |
| 8 output {<br>9 elasticsearch {<br>input-idbc                                                                                                    | afka | 7 }                                 |  |
| 9 elasticsearch {                                                                                                    |      | 8 output {                          |  |
|                                                                                                    | dha  | 9 elasticsearch {                   |  |
| 10 10515 => [ 11(1; 7/3, 3, 3, 2, 200 ]                                                                                                    | 100  | 10 nosts => ["nttp://x.x.x.x:9200"] |  |
| $11 \qquad user => eldslic$                                                                                                    |      | $11 \qquad user => etastic$         |  |
| input-http 13                                                                                                    | ttp  |                                     |  |
|                                                                                                    |      |                                     |  |

用户需根据实际需要修改 Config 配置。

| input { |  |  |  |
|---------|--|--|--|
|         |  |  |  |

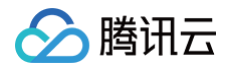

#### ○ 参数说明

| 参数     | 说明                                                          |
|--------|-------------------------------------------------------------|
| input  | 输入数据源配置。Logstash 支持的输入数据源类型,可参见 Input plugins               |
| filter | 对数据进行过滤或者预处理的配置。Logstash 支持的 filter 插件类型,可参见 Filter plugins |
| output | 输出数据源配置。Logstash 支持的输出数据源类型,可参见 Output plugins              |

#### 管道配置详情可参考 配置文件结构。

#### ○ 修改参数配置

| 参数       | 说明                                                                              | 默认值           |
|----------|---------------------------------------------------------------------------------|---------------|
| 管道 ID    | pipeline.id,管道的唯一标识                                                             | -             |
| 管道工作线程   | pipeline.workers,管道的工作线程数量,也是并行执行管道的 filter 和 output 的工作<br>线程数量                | 实例单节点的 CPU 核数 |
| 管道批处理大小  | pipeline.batch.size,每个批次处理的最大事件数量                                               | 125           |
| 管道批处理延迟  | pipeline.batch.delay,当管道批处理大小不满足时,每个批次最大的等待时间,单位为<br>毫秒                         | 50ms          |
| 队列类型     | queue.type,用于事件缓冲的排队模型,可选值为 memory(基于内存的内列)或者<br>persisted(基于磁盘的持久化队列 )         | memory        |
| 队列最大字节数  | queue.max_bytes,当选择 persisted 队列类型时,队列中可存放的最大字节数量,<br>需确保该值小于实例单节点的磁盘容量         | 1024MB        |
| 队列检查点写入数 | queue.checkpoint.acks,当选择 persisted 队列类型时,在强制执行检查点时已写<br>入的最大的事件数量,若设置为0,则表示无限制 | 1024          |

#### 6. 单击保存或者保存并部署,即可新建管道。新建的管道需要保存并部署才能生效。

- 单击保存:保存管道信息到 Logstash 并触发实例变更,配置不会生效。保存后返回管道管理页,可在管道列表中选择操作 > 部署,触发实例自动加载 管道配置并生效。
- 单击保存并部署:保存并且部署后,触发实例自动加载管道配置并生效。

## 修改管道

修改管道后,需要**保存并部署**才能生效,此操作会触发实例自动加载管道配置并生效。

- 1. 在管道列表中,单击要修改的管道 ID,可以进入管道修改页。
- 2. 在管道修改页,单击修改,修改管道的Config 配置和参数配置。
- 3. 单击保存并部署,待实例自动加载管道配置后完成管道修改。

## 复制管道

复制管道后,需要**保存并部署**才能生效,此操作会触发实例自动加载管道配置并生效。

- 1. 在管道列表中,找到需要复制的管道,在操作列中单击复制。
- 2. 在复制管道页,修改管道 ID。
- 3. 单击保存并部署,待实例自动加载管道配置后完成管道修改。

## 删除管道

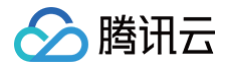

### ▲ 注意

- 管道删除后无法恢复,正在运行的管道会被中断,请确认后操作。
- 管道删除会触发实例变更,请在不影响业务的情况下操作。

1. 在管道列表中,找到需要删除的管道,在操作列中单击删除。

2. 在删除管道对话框中,单击确定删除管道。

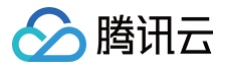

## YML 文件配置

最近更新时间: 2024-10-16 10:03:41

本文为您介绍如何通过 Elasticsearch Service 控制台配置腾讯云 Logstash 实例的 YML 参数。

## 操作步骤

- 1. 登录 Elasticsearch Service 控制台,在左侧导航栏单击 Logstash 管理,进入 Logstash 管理列表页。
- 2. 选择要修改 YML 参数配置的实例,单击 ID/名称,进入实例基本信息页。
- 3. 在实例基本信息页面,切换到高级配置页签,单击修改配置,根据业务需求修改 YML 参数。详细参数说明,可参见 Logstash 配置文件。

| 文件名<br>无<br>YML配置<br>解放YML配置専軍自实例,支持自定义的YML配置项语参见解助文者 区<br>###使日志相关配置,请勿删除             |
|----------------------------------------------------------------------------------------|
| 无<br>YML配置<br>様次YML配置需重由实例、支持由定义的YML配置项语参见模拟文档 IC<br>様次取置<br>###使日志相关配置,诸勿删除           |
| YML配置         修改YML配置需重由实例、支持由定义的YML配置项语参见解助文档 I2         修改配置         ###使日志相关配置,请勿删除 |
| YML配置         修改YML配置需重由实例,支持自定义的YML配置项请参见等的文档 I2         修改配置         ###使日志相关配置,请勿删除 |
| YML配置         修改YML配置需量由实例,支持自定义的YML配置项请参见等彻文档 IC         修改配置         ###復日志相关配置,请勿删除 |
| 修改亂置<br>###模曰志相关配置,请勿删除                                                                |
| ### 得日志相关配置,请勿删除                                                                       |
|                                                                                        |
| 1 slowlog:                                                                             |
| 2 threshold:                                                                           |
| 3 warn: 2s                                                                             |
| 4 into: 15                                                                             |
| 6 trace: 100ms                                                                         |
| 7                                                                                      |
|                                                                                        |
|                                                                                        |
|                                                                                        |

4. YML 参数配置完成后,单击**保存**。将提示您是否重启实例,因修改 YML 参数需要重启 Logstash 实例才能生效,所以确认后 Logstash 实例将会重启, 重启进度可查看**变更记录**。

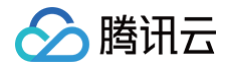

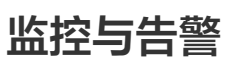

查看监控

最近更新时间: 2024-10-16 10:03:41

## 操作场景

腾讯云对运行中的 Logstash 实例,提供了多项监控指标,用以监测实例的运行情况,如 CPU、JVM、磁盘使用率等。您可以根据这些指标实时了解实例的运 行状况,针对可能存在的风险及时处理,保障实例的稳定运行。本文为您介绍通过控制台查看实例监控的操作。

## 操作步骤

- 1. 登录 Elasticsearch Service 控制台,在左侧导航栏单击 Logstash 管理,进入 Logstash 管理列表页。在实例列表中,选择需要查看监控的实例,单 击实例 ID/名称,进入实例基本信息页。
- 2. 在实例基本信息页面,切换到监控页签,即可查看实例的运行情况。

| 基础配置 | 管道管理 | 高级配置                      | 监控       | 日志          | 变更记录           |              |                |       |  |  |
|------|------|---------------------------|----------|-------------|----------------|--------------|----------------|-------|--|--|
|      |      | <ul> <li>当前已上线</li> </ul> | 可维护时间段设  | 2置功能,平      | Z台将在此期间进行必要的维护 | 操作,以提高实例的稳定性 | ,建议将该值设置在业务低峰期 | 。前往配置 |  |  |
|      |      | 监控配置                      |          |             |                |              |                |       |  |  |
|      |      | 云监控 🛈                     | 尚未配置自定   | 官义告警策⊪      | 各 去配置 🖸        |              |                |       |  |  |
|      |      | X-PACK监控 ()               | 尚未关联Elas | sticsearch绯 | <b>長群,立即关联</b> |              |                |       |  |  |

### 监控状态

页面展示了实例详细的指标和随时间变化的指标,可了解实例过去一段时间内的运行情况。

#### 🕛 说明

Logstash 实例完整的监控指标也可通过 腾讯云可观测平台控制台 查看。

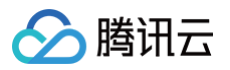

| 监控配置                      |                                    |                   |                   |
|---------------------------|------------------------------------|-------------------|-------------------|
| 云监控(1) 尚未配置自定义告警告         | 策略 去配置 🖸                           |                   |                   |
| -PACK监控① 尚未关联Elasticsearc | h集群,立即关联                           |                   |                   |
| <b>益控数据</b> ①             |                                    |                   |                   |
| 间范围 1小时                   | ▼ 2021-03-05 17:00:32 ~ 2021-03-05 | 18:00:32 💼 数据对比   | 刷新                |
| i间粒度 1分钟粒度                | ¥                                  |                   | 导出数据              |
| CPU使用率 (%)                | JVM内存使用率 (%)                       | 1 分钟负载 ;          | 磁盘使用率 (%)         |
| ).5                       | 8 1 1 1 1                          | 0.5               | 0.05              |
| ).4                       |                                    | 0.4               | 0.04              |
| 0.3                       |                                    | 0.3               | 0.03              |
| 0.2                       | ~ <u>~</u>                         | 0.2               | 0.02              |
| D.1                       | 2                                  | 0.1               | 0.01              |
| 17:00 17:21 17:42         | 17:00 17:20 17:40                  | 17:00 17:21 17:42 | 17:00 17:21 17:42 |
| ivents接收速率 (条/秒)          | Events发送速率 (条/秒) 访                 | Events延迟 (ms)(j)  |                   |
| 10                        | 10                                 | 10                |                   |
| 3                         | 8                                  | 8                 |                   |
| 6                         | 6                                  | 6                 |                   |
| 4                         | 4                                  | 4                 |                   |
| 2                         | 2                                  | 2                 |                   |
| 17:00 17:20 17:40         | 17:00 17:20 17:40                  | 17:00 17:20 17:40 | _                 |

## 指标含义及说明

Logstash 实例一般由多个节点构成,所有指标的统计周期均为1分钟,即每1分钟对实例的指标采集1次。具体各指标含义说明如下:

| 监控指标            | 统计方式                                                                                | 详情                                                                                                    |
|-----------------|-------------------------------------------------------------------------------------|----------------------------------------------------------------------------------------------------|
| CPU 使用率         | 每单位统计周期内(1分钟),实例各个<br>节点的 CPU 使用率的平均值                                               | 当实例各节点处理的读写任务超出节点 CPU 的负载能力时,该指标就会过高,CPU 使<br>用率过高会导致实例节点处理能力下降,甚至宕机。您可观察该指标是持续性较高,还是<br>临时飙升。若是临时飙升,确定是否有临时性复杂任务正在执行。 |
| JVM 内存使用<br>率   | 每单位统计周期内(1分钟),实例各个<br>节点的 JVM 内存使用率的平均值                                             | 该值过高会导致实例节点 GC 频繁,甚至有出现 OOM。导致该值过高的原因,一般是<br>节点上管道处理任务超出节点 JVM 的负载能力。您需要注意观察实例正在执行的任务,<br>或调整实例的配置。                    |
| 1分钟负载           | 实例1分钟所有节点的平均负载<br>load_1m,指标来源:Logstash 节<br>点监控 api:_node/stats/process?<br>pretty | load_1m 过高时,建议调大实例节点规格。                                                                                                |
| 磁盘使用率           | 每单位统计周期内(1分钟),实例各个<br>节点的磁盘使用率的平均值                                                  | 磁盘使用率过高会导致 Logstash 无法正常工作。可对实例进行扩容,增加单节点的磁<br>盘容量。                                                                    |
| Events 接收<br>速率 | Logstash 实例在统计周期内各节点<br>Events 接收速率的总和                                              | Logstash 各个节点上的所有管道每秒接收 Events 数量的总和。                                                                                  |
| Events 发送<br>速率 | Logstash实例在统计周期内各节点<br>Events 发送速率的总和                                               | Logstash 各个节点上的所有管道每秒发送 Events 数量的总和。                                                                                  |

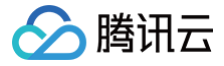

Events 延迟

Logstash 实例在统计周期内各节点 Events 处理延迟的平均值

Logstash 节点 Events 处理延迟的平均值。

## 配置 X-Pack 监控

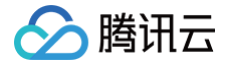

最近更新时间: 2024-10-16 10:03:41

本文主要介绍通过配置 X-Pack,来通过 Kibana 监控腾讯云 Logstash 服务。

- ! 说明
  - 对于 X-Pack 版 Logstash,关联基础版或白金版腾讯云 ES 实例后,可以在 Kibana 中监控 Logstash 服务,开源版 Logstash 不支持此能力。
  - Logstash 实例需要和 ES 实例在同一个 VPC 内,且大版本相同。

### 操作步骤

- 1. 登录 Elasticsearch Service 控制台,在左侧导航栏单击 Logstash 管理,进入 Logstash 管理列表页。
- 2. 单击实例列表中要操作的实例的 ID/名称,进入实例基本信息页,然后切换到监控页签。在"监控配置"中,单击"X-Pack 监控"中的立即关联。

| 基础配置 | 管道管理 | 高级配置     | 监控       | 日志          | 变更记录                  |                   |                      |  |
|------|------|----------|----------|-------------|-----------------------|-------------------|----------------------|--|
|      |      |          |          |             |                       |                   |                      |  |
|      | C    | ) 当前已上线。 | 可维护时间段设  | 置功能,平台      | 将在此期间进行必要的维护操作,以提高实例的 | 〕稳定性,建议将该值设置在业务低峰 | 期。 <mark>前往配置</mark> |  |
|      |      |          |          |             |                       |                   |                      |  |
|      | 监    | 控配置      |          |             |                       |                   |                      |  |
|      | 云    | 监控 🛈     | 尚未配置自定   | 2义告警策略      | 記置 🖸                  |                   |                      |  |
|      | X-   | PACK监控 🛈 | 尚未关联Elas | ticsearch集積 | 立即关联                  |                   |                      |  |

3. 在弹窗中选择要关联的腾讯云 Elasticsearch 实例,单击确定。

Elasticsearch 集群:选择要关联的腾讯云 Elasticsearch 集群,需要与 Logstash 实例在相同 VPC,且大版本相同。

| 关联白金版 | 刻基础版 Elastics | earch 集群 |    |   |  |
|-------|---------------|----------|----|---|--|
| 选择集群  |               |          |    | • |  |
|       |               | 确定       | 取消 |   |  |
|       |               |          |    |   |  |

#### 4. 查看 Logstash 监控信息。

△ 注意

实例重启完成后,"X–Pack 监控"状态变为开启,同时会显示当前关联的腾讯云 Elasticsearch 实例。

○ 在监控页签,单击前往 Kibana 控制台,跳转到 Kibana 控制台。

关联操作涉及修改 X-Pack 配置,会触发实例重启。

| 监控配置     |                                  |
|----------|----------------------------------|
| 云监控③     | 尚未配置自定义告警策略 去配置 🖸                |
| X-PACK监控 | 已关联Elasticsearch集群 前往Kibana控制台 🖸 |

○ 登录 Kibana 控制台后,在左侧导航栏单击 Stack Monitoring 切换到监控页面,在 Logstash 区域就可以相应的监控信息。

| Overview                       |                         | Nodes: 3                    |                                                             | indices: 109                                                |                                   | LOĘ                |
|--------------------------------|-------------------------|-----------------------------|-------------------------------------------------------------|-------------------------------------------------------------|-----------------------------------|--------------------|
| Version<br>Uptime<br>Jobs      | 7.5.1<br>10 months<br>0 | Disk Available<br>JVM Heap  | 92.38%<br>272.4 GB / 294.9 GB<br>36.72%<br>4.4 GB / 12.0 GB | Documents<br>Disk Usage<br>Primary Shards<br>Replica Shards | 1,442,564<br>1.9 GB<br>115<br>114 | C<br>St<br>El<br>C |
| Kibana • H                     | ealth is green          | Instances: 2                |                                                             |                                                             |                                   |                    |
| Requests<br>Max. Response Time | 61<br>9 78 ms           | Connections<br>Memory Usage | 0<br>20.56%<br>598.7 MB / 2.8 GB                            |                                                             |                                   |                    |
| Logstash                       |                         |                             |                                                             |                                                             |                                   |                    |
| Overview                       |                         | Nodes: 1                    |                                                             | Pipelines: 2 🛽                                              |                                   |                    |
| Events Received                | 512k                    | Uptime                      | 3 days                                                      | With Memory Queu                                            | ies 2                             |                    |

Events Received512kEvents Emitted512k

腾讯云

| Uptime   | 3 days            | With Memory Queue |
|----------|-------------------|-------------------|
| JVM Heap | 9.17%             | With Persistent   |
|          | 249.0 MB / 2.6 GB | Queues            |
|          |                   |                   |

0

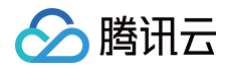

## 配置告警

最近更新时间: 2025-04-01 16:02:21

腾讯云 Logstash 提供一些关键指标的配置告警功能,配置告警可帮助您及时发现实例问题并进行处理。本文为您介绍通过控制台配置告警的操作。

### 查看实例是否已配置告警

- 1. 登录 Elasticsearch Service 控制台,在左侧导航栏单击 Logstash 管理,进入 Logstash 管理列表页。
- 2. 单击实例列表中要操作的实例的 ID/名称,进入实例基本信息页,然后切换到监控页签。在"监控配置"中,可查看实例是否已经配置了告警。若未配置告警策略,强烈建议您配置告警策略,以便及时获取并处理实例运行的状况及风险,保障服务的稳定。

| <ul> <li>① 说明</li> <li>也可登录 勝道</li> </ul> | <mark>讯云可观测平台控制台 ,在<b>告警配置 &gt; 告警策略</b>,通过筛选策略和产品,查询某个实例是否已经配置了告警策略。</mark> |
|-------------------------------------------|------------------------------------------------------------------------------|
| 基础配置 管道管                                  | 理 高级配置 <u>监控</u> 日志 变更记录                                                     |
|                                           | ① 当前已上线可维护时间段设置功能,平台将在此期间进行必要的维护操作,以提高实例的稳定性,建议将该值设置在业务低峰期。前往配置              |
|                                           | 监控配置                                                                         |
|                                           | 云监控 ①     尚未配置自定义告警策略 去配置 ☑                                                  |
|                                           | X-PACK监控 ① 尚末关联Elasticsearch集群,立即关联                                          |

## 自定义告警配置

- 1. 登录 腾讯云可观测平台控制台,在告警管理>策略管理页面,单击新建策略。
- 2. 在新建策略页面,配置策略参数。
- 策略类型:选择 Logstash。
- 告警对象:选择需要配置告警策略的实例。
- 触发条件: 支持选择模板和手动配置,默认选择手动配置,详细配置如下。新建模板可参见新建触发条件模板。

#### 🕛 说明

- 指标:例如 "CPU 使用率",统计周期为1分钟或5分钟。因 Logstash 实例的各项指标都是1分钟采集1次,所以选择统计周期是1分钟时,当实 例出现一次超过阈值就会触发告警,如果选择5分钟,则5分钟内,连续超过阈值才会触发告警。
- 告警频次:例如"每30分钟警告一次",指每30分钟内,连续多个统计周期指标都超过了阈值,如果有一次告警,30分钟内就不会再次进行告警,直到下一个30分钟,如果指标依然超过阈值,才会再次告警。
- 告警渠道:选择接收组、有效时段、接收渠道。配置方法可参见新建接收人(组)。

3. 配置完成后,单击完成,跳转到策略管理列表,即可看到刚配置的告警策略。

## ! 说明

告警策略更详细配置教程可参见 告警配置 。

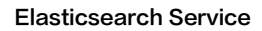

| 🔗 腾讯云 |  |
|-------|--|
|-------|--|

| ac-t-induce |                                                                                       |
|-------------|---------------------------------------------------------------------------------------|
| 策略名称        | 最多60个字符                                                                               |
| 昏注          | 最多100个字符                                                                              |
| 监控类型        | HOT         HOT         HOT           云产品监控         应用性能观测         前端性能监控         云拨测 |
| 衰略类型        | Logstash ▼ 已有 2 条,还可以创建 298 条静态阈值策略;当前账户有1条动态阈值策略,还可创建19条。                            |
| 所属标签        | 标签键 <b>*</b> 标签值 <b>*</b> X                                                           |
| 记置告警规则      | + 添加<br>J                                                                             |
| 吉警对象        | 实例ID * 请选择对象 *                                                                        |
| 自发条件        | ○ 选择模板 ○ 手动配置 (專件相关告警信息暂不支持通过触发条件模板配置)                                                |
|             | 指标告警                                                                                  |
|             | 满足以下 任意 → 指标判断条件时,触发告警                                                                |
|             |                                                                                       |

## 新建触发条件模板

- 1. 登录 腾讯云可观测平台控制台,在策略管理页面,单击新建策略。
- 2. 在新建策略页面,配置告警规则 > 触发条件选中选择模板,然后单击新增触发条件模板,进入触发条件模板列表页。
- 3. 在触发条件模板列表页单击新建,进入在新建触发条件模板页,配置策略类型。
- 策略类型:选择 Logstash。
- 触发条件: 配置需要的触发条件。

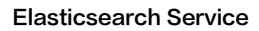

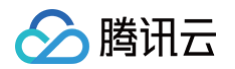

| 腾讯云可观测平台               | ← 新建通    | 知模板                                                                                     |             |
|------------------------|----------|-----------------------------------------------------------------------------------------|-------------|
| 〓 监控概览                 |          |                                                                                         |             |
| <b>G</b> 告警管理          | 基本信息     |                                                                                         |             |
| Dashboard              | 模板名称     | 最多60个字符                                                                                 |             |
| ☑ 驾驶舱                  | 通知类型 🛈   | ✓ 告鑒触发 ✓ 告警恢复                                                                           |             |
| ـــــــــــ.<br>⑦ 接入中心 | 通知语言     | 中文 <b>*</b>                                                                             |             |
| ⊒ 报表管理                 | 所属标签     | 标篮键 ▼ 标篮值 ▼ X                                                                           |             |
| 全景监控                   |          | + 添加                                                                                    |             |
| △ 云产品监控                |          |                                                                                         |             |
| ♀ Prometheus 监控        | 通知操作     | 至少填一项)                                                                                  |             |
| 🕤 Grafana 服务           | 用户通知     | 新增用户时,您还可以新增只用于接收消息的用户。消息接收人添加指引 🖸                                                      |             |
| ④ 应用性能监控               |          | 接收対象 用户 🔻 🗘 新増用户                                                                        | 删除          |
| ┉ 前端性能监控               |          | 通知周期 🗹 周一 🔽 周二 🔽 周三 🔽 周四 🔽 周五 🔽 周六 🔽 周日                                                 |             |
| ⑦ 终端性能监控               |          | 通知时段 00:00:00 ~ 23:59:59 ① ①                                                            |             |
| (•) 云拨测                |          | 接收渠道 🔽 卸件 🔽 短信 🧻 微信 ① 📄 企业微信 ① 📄 电话 (立即开通) 🗘                                            |             |
| 四 云压测                  |          |                                                                                         |             |
| 動握握委                   |          | 添加用户通知                                                                                  |             |
| ⊙ 指标                   | · 接口回调 ④ |                                                                                         | 删除 查看使用指引 ☑ |
| 19日志                   |          | 接口URL 填写公网可访问到的url作为回调按口地址(综名或IP[:端口][/path]],例如https://example.com:8080/alarm/callback |             |
| ⑥ 链路                   |          | 通知周期 🔽 周一 🔽 周三 🔽 周四 🔽 周五 🔽 周六 🔽 周日                                                      |             |
| ⊗ 事件                   |          | 通知时段 00:00:00~23:59:59 ③ ③                                                              |             |
|                        |          | 添加接口回调                                                                                  |             |

4. 确认无误后,单击保存。返回新建告警策略页,刷新页面,即出现刚配置的告警策略模板。

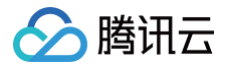

## 查询日志

最近更新时间: 2024-10-16 10:03:41

本文为您介绍 Logstash 实例运行日志的使用说明。用户可以通过实例的运行日志,可以了解实例的运行状况、定位问题、辅助实例的应用开发和运维。

### 查询实例日志

- 1. 登录 Elasticsearch Service 控制台,在左侧导航栏单击 Logstash 管理,进入 Logstash 管理列表页。
- 2. 选择要查询实例日志的实例,单击 ID/名称,进入实例基本信息页。
- 3. 在实例基本信息页,切换到日志页签,即可查看实例的运行日志。
  - 日志类型:主日志、慢日志和 GC 日志,日志内容包括日志时间、日志级别,以及具体信息等。
  - 默认提供实例7天内的运行日志,按时间倒序展示,用户可以按时间和关键字进行查询。
- 4. 在日志页面的搜索框,可以按照时间范围和关键字查询相关日志,关键字查询语法同 lucene 查询语法一致。
  - 输入关键词查询,例如: "logstash"。
  - 指定字段设置关键词,例如: message:logstash 。
  - 多个条件组合: level:INFO AND ip:x.x.x.x ,可以查询相关日志。

 基础配置
 管道管理
 高级配置
 监控
 日志
 变更记录

 ①
 当前已上线可维护时间段设置功能,平台将在此期间进行必要的维护操作,以提高实例的稳定性,建议将该值设置在业务低峰期。前往配置

## 日志说明

#### 主日志

展示实例运行产生日志的时间、级别、信息等,有 INFO、WARN、DEBUG 等不同级别。

```
[2021-04-20T16:49:21,909][INFO][logstash.setting.writabledirectory] Creating directory
{:setting=>"path.queue", :path=>"/usr/local/service/logstash/data/queue"}
[2021-04-20T16:49:21,927][INFO][logstash.setting.writabledirectory] Creating directory
{:setting=>"path.dead_letter_queue", :path=>"/usr/local/service/logstash/data/dead_letter_queue"}
[2021-04-20T16:49:22,316][INFO][logstash.runner ] Starting Logstash
{"logstash.version"=>"6.8.13"}
[2021-04-20T16:49:22,342][INFO][logstash.agent ] No persistent UUID file found. Generating new
UUID {:uuid=>"2233f3e8-369c-4252-9322-8e2ee8b3371c", :path=>"/usr/local/service/logstash/data/uuid"}
[2021-04-20T16:49:29,260][INFO][logstash.agent ] No persistent UUID file found. Generating new
UUID {:uuid=>"2233f3e8-369c-4252-9322-8e2ee8b3371c", :path=>"/usr/local/service/logstash/data/uuid"}
[2021-04-20T16:49:29,260][INFO][logstash.pipeline ] Starting pipeline {:pipeline_id=>"ls-ngc79myh-
temp-pipeline", "pipeline.workers"=>1, "pipeline.batch.size"=>125, "pipeline.batch.delay"=>50}
[2021-04-20T16:49:29,367][INFO][logstash.pipeline ] Pipeline started successfully
{:pipeline_id=>"ls-ngc79myh-temp-pipeline", :thread=>"#<Thread:0x4f68fc17 run>"}
[2021-04-20T16:49:29,430][INFO][logstash.agent ] Pipelines running {:count=>1,
:running_pipelines=>[:"ls-ngc79myh-temp-pipeline"], :non_running_pipelines=>[]}
[2021-04-20T16:49:29,628][INFO][logstash.pipeline ] Pipeline has terminated {:pipeline_id=>"ls-
ngc79myh-temp-pipeline", :thread=>"#<Thread:0x4f68fc17 run>"}
[2021-04-20T16:49:29,730][INFO][logstash.agent ] Successfully started Logstash API endpoint
{:port=>9600}
```

## 慢日志

通过慢日志可以查看哪些 event 在管道传输过程中耗时比较久。默认情况下,慢日志不开启。开启 Logstash 实例的慢日志,可通过在控制台中修改 YML 配 置完成。YML 配置修改完成后,单击**修改**,在弹出页面单击**保存**,确认可以重启实例后,即可开启慢日志。

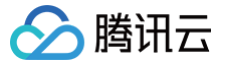

|    | ####揭口士妇关配罢                   |                                                                                                    |
|----|-------------------------------|----------------------------------------------------------------------------------------------------|
| 1  | ### 艮口心怕大此重, 咱勿删陈<br>slowlog: | Contraction<br>Development<br>Development<br>Devel |
| 2  | threshold:                    |                                                                                                    |
| 3  | warn: 2s                      |                                                                                                    |
| 4  | info: 1s                      |                                                                                                    |
| 5  | debug: 500ms                  |                                                                                                    |
| 6  | trace: 100ms                  |                                                                                                    |
| 7  |                               |                                                                                                    |
|    |                               |                                                                                                    |
|    |                               |                                                                                                    |
|    |                               |                                                                                                    |
|    |                               |                                                                                                    |
|    |                               |                                                                                                    |
|    |                               |                                                                                                    |
|    |                               |                                                                                                    |
|    |                               |                                                                                                    |
|    |                               |                                                                                                    |
|    |                               |                                                                                                    |
|    |                               |                                                                                                    |
|    |                               |                                                                                                    |
|    |                               |                                                                                                    |
|    |                               |                                                                                                    |
|    |                               |                                                                                                    |
| 修改 |                               |                                                                                                    |
|    |                               |                                                                                                    |
|    |                               |                                                                                                    |

## GC 日志

#### Logstash 默认开启 GC 日志,典型的 GC 日志内容如下:

Java HotSpot(TM) 64-Bit Server VM (25.181-b13) for linux-amd64 JRE (1.8.0\_181-b13), built on Jul 7 2018 O0156:38 by "java\_re" with gcc 4.3.0 20080428 (Red Hat 4.3.0-8) Memory: 4k page, physical 16092620k(14287236k free), swap 0k(of free) CommandLine flags: -XX:CMSInitatingOccupancyFraction=75 -XX:ErrorFile=/usr/local/service/logstash/temp/hs\_err\_pid&p.log -XX:GCLogFileSize=67108864 -XX:HeapDumpOnOutOfMemoryError -XX:HeapDumpPath=/usr/local/service/logstash/temp -XX:TinitialReapSize=12884901888 -XX:MaxHeapSize=12884901888 -XX:MaxNewSize=348966912 -XX:MaxTenuringThreshol=6 -XX:NewSize=348966912 -XX:NumberOfGCLOgFiles=32 -XX:OldPLABSize=16 -XX:OldSize=097933824 -XX:+FrintGC -XX:+PrintGCApplicationStoppedTime -XX:+PrintGCDateStamps -XX:+UseCOSInitiatingOccupancyOnly -XX:+UseCompressedClassPointers -XX:+UseCompressedOops -XX:+UseCondMarkSweepGC -XX:+UseGClogFileRotation -XX:+UseFarNewGC 2021-04-20T16:49:04.954+0800: 0.361: Total time for which application threads were stopped: 0.0001580 seconds, Stopping threads took: 0.0000350 seconds 2021-04-20T16:49:04.954+08000: 0.376: Total time for which application threads were stopped: 0.0000788 seconds, Stopping threads took: 0.000032 seconds 2021-04-20T16:49:05.005+0800: 0.427: Total time for which application threads were stopped: 0.0002044 seconds, Stopping threads took: 0.0000273 seconds 2021-04-20T16:49:05.787+0800: 1.209: Total time for which application threads were stopped: 0.0002044 seconds, Stopping threads took: 0.0000273 seconds 2021-04-20T16:49:05.787+0800: 1.209: Total time for which application threads were stopped: 0.0002146 seconds, Stopping threads took: 0.0000273 seconds 2021-04-20T16:49:05.787+0800: 1.209: Total time for which application threads were stopped: 0.0002146 seconds, Stopping threads took: 0.0000273 seconds 2021-04-20T16:49:06.285+0800: 1.209: Total time for which application threads were stopped: 0.0002146 seconds, Stopping threads took: 0.0000273 seconds 2021-04-20T16:49:06.285+08000: 1.707: Total time for wh

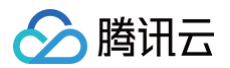

## 实践教程 接收 Filebeat 发送的数据并写入到 Elasticsearch

最近更新时间:2024-10-16 10:03:41

Logstash 的一个典型应用场景,就是接收 filebeat 发送过来的数据然后写入到 Elasticsearch,使用腾讯云的 Logstash 产品,可以通过简单的配置快速 地完成这一过程。

## 创建管道

1. 登录 Elasticsearch Service 控制台,选择需要操作的实例,单击实例 ID/名称,进入实例基本信息页面。切换到"管道管理"页签,单击新建管道,创建 一个管道。

| 基本信息    | 管道管理      | 高级配置              | 监控      | 日志 变    | 更记录             |                |      |    |   |
|---------|-----------|-------------------|---------|---------|-----------------|----------------|------|----|---|
| () 当前已_ | 上线可维护时间段说 | <u>安置</u> 功能,平台将7 | 在此期间进行必 | 要的维护操作, | 以提高实例的稳定性, 建议将该 | 值设置在业务低峰期。前往配置 |      |    |   |
| 新建管道    | 部署        | 停止删               | 除       |         |                 |                |      |    | φ |
| 管道ID    |           | 管道描述              | k       | 状态      | 最后修改时间          | 部署时间           | 运行时长 | 操作 |   |

2. 进入新建管道页面,单击引用模板,同时引用"input-beats"和"output-elasticsearch"两个模板:

| 选择模板                   |                                                                                                    |
|------------------------|----------------------------------------------------------------------------------------------------|
| v input-beats          | 1 input { 2 beats {                                                                                                    |
| input-kafka            | 3 port => "5044"<br>4 }<br>5 }                                                                                           |
| input-mysql            | <pre>6 output { 7 elasticsearch { 9</pre>                                                                                |
| input-http             | 8         nosts => [ nttp://x.x.x.x:9200 ]           9         user => "elastic"           10         password => "xxxx" |
| ✓ output-elasticsearch | 11 }<br>12 }                                                                                                    |
|                        | 引用取消                                                                                                    |

3. 在管道配置中,分别针对"input-beats"和"output-elasticsearch"进行配置,一些关键的配置参数说明如下:

#### input-beats

- host: logstash 要监听的 IP 地址,可设置为节点的 IP,默认为0.0.0.0。
- port: logstash 要监听的端口号,默认为5044。
- type:标识字段

查看更多参数,详情可参见 input-beats。

#### output-elasticsearch

- hosts: elasticsearch 集群地址列表
- user: elasticsearch 集群账号
- password: elasticsearch 集群密码
- index: 索引名称
- document\_type:索引 type,对于不同版本的 ES 集群,该字段有不同的默认值,5.x及以下版本的集群,默认会使用 input 中指定的 type 字段。如果 type 字段不存在,则该字段的值为 doc; 6.x版本的集群,该字段默认值为 doc; 7.x版本的集群,该字段默认值为\_doc; 8.x版本的集群,不会使用该字 段。

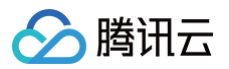

#### ● document\_id: 文档 ID

#### 查看更多参数,详情可参见 output-elasticsearch。

在配置完管道后,单击**保存并部署**即可创建一个管道并自动部署。

| 参数配置      |              |    |            |          |      |  |  |
|-----------|--------------|----|------------|----------|------|--|--|
| 管道ID③     | 请输入管道ID      |    | 管道描述()     | 请输入管道描述  |      |  |  |
| 管道工作线程①   | 请输入线程数       |    | 队列类型()     | memory - |      |  |  |
| 管道批处理大小() | 125          |    | 队列最大字节数 🕄  | 1024     | MB 🔻 |  |  |
| 管道批处理延迟③  | 50           | 室秒 | 队列检查点写入数() | 1024     |      |  |  |
| 保存并部署     | <b>秋存</b> 取消 |    |            |          |      |  |  |

## 查看日志

在控制台查看 Logstash 的运行日志,如果没有 ERROR 级别的日志,则说明管道运行正常。

| 基本信息                    | 管道管理    | きし 高級 | 及配置    | 监控            | 日志       | 变更记录             |           |             |              |    |  |  |   |    |
|-------------------------|---------|-------|--------|---------------|----------|------------------|-----------|-------------|--------------|----|--|--|---|----|
| <ol> <li>当前E</li> </ol> | 已上线可维护时 | 间段设置功 | 能, 平台将 | 在此期间进行。       | 必要的维护    | 操作, 以提高实例        | 的稳定性,     | 建议将该值设置在业务假 | <b>峰期。前往</b> | 記置 |  |  |   |    |
| 主日志 ▼                   | 请输入关键引  | ■进行过滤 |        |               |          | Q                | <b>()</b> |             |              |    |  |  | J | 副新 |
| 近1小时                    | 近24小时   | 昨天    | 近7天    | 2023-03-22 11 | :53:59 ~ | 2023-03-22 12:53 | :59 💼     |             |              |    |  |  |   |    |
| 时间                      |         |       |        | 日志            | 内容       |                  |           |             |              |    |  |  |   |    |
|                         |         |       |        | time          | 2        | 023-03-22T12:53: | 56.845+08 | 3:00        |              |    |  |  |   |    |

## 查看数据写入情况

进入到 output-elasticsearch 中定义的输出端的 ES 集群对应的 kibana 页面,在 Dev tools 工具栏里查看索引是否存在,以及索引的文档数量是否正确。

| <pre>GET _search * { * "query": {       "match_all": {} * } * }</pre> |   | <pre>1 - { 2 "took" : 0, 3 "timed_out" : false, 4 - "_shards" : { 5 "total" : 1, 6 "successful" : 1, 7 "skipped" : 0.</pre> |
|-----------------------------------------------------------------------|---|----------------------------------------------------------------------------------------------------|
| GET test_2021.04.07/_search ▷ 🎨                                       | : | <pre>8</pre>                                                                                                    |

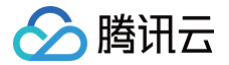

## 同步 MySQL 中的数据到 Elasticsearch

最近更新时间: 2024-10-16 10:03:41

使用 Logstash 可以把关系型数据库如 mysql、postgresql 中的数据同步到其它存储介质,下面介绍如何使用腾讯云 Logstash 同步 mysql 中的数据到 Elasticsearch。

## 创建管道

1. 登录 Elasticsearch Service 控制台,选择需要操作的实例,单击实例 ID/名称,进入实例基本信息页面。切换到"管道管理"页签,单击新建管道,创建 一个管道。

| Elasticsearch<br>Service<br>語 概览 | ←<br>基础配置 | 管道管理 | 高级配置     | 监控 日志 变更记录                       |                  |                     |                     |             | 云道控           | 更多操作 🔻 帮助文档 🗹 |
|----------------------------------|-----------|------|----------|----------------------------------|------------------|---------------------|---------------------|-------------|---------------|---------------|
| Serverless 模式                    |           |      | ① 当前已上线司 | J维护时间段设置功能,平台将在此期间进 <sup>。</sup> | 亏必要的维护操作,以提高实例的稳 | 定性,建议将该值设置在业务低峰期。前往 | RE                  |             |               |               |
| ② 实时搜索                           |           |      | 新建管道     | 部署 停止 删除                         |                  |                     |                     |             | φ             |               |
| PaaS 模式                          |           |      | 管道ID     | 管道描述                             | 状态               | 最后修改时间              | 部署时间                | 运行时长        | 操作            |               |
| ─ ES 集群管理                        |           |      |          |                                  | 运行中              | 2023-07-31 15:18:29 | 2023-07-31 15:18:11 | 2天2小时48分57秒 | 部署停止复制制除      |               |
| ℃。ES 索引管理                        |           |      | 共 1 条    |                                  |                  |                     |                     | 10 ▼ 条/页    | н ч 1 /1页 ▶ н |               |
| 27 数据接入管理                        |           |      |          |                                  |                  |                     |                     |             |               |               |
| ┃ Logstash 管理                    |           |      |          |                                  |                  |                     |                     |             |               |               |
| Beats 管理                         |           |      |          |                                  |                  |                     |                     |             |               |               |
|                                  |           |      |          |                                  |                  |                     |                     |             |               |               |
|                                  |           |      |          |                                  |                  |                     |                     |             |               | 9             |

2. 进入新建管道页面,单击引用模板,同时引用"input-jdbc"和"output-elasticsearch"两个模板:

| 选择模板                 |   |          |                                                                                                    |   |
|----------------------|---|----------|----------------------------------------------------------------------------------------------------|---|
| input idhe           | * | 1        | input {                                                                                                    |   |
| Input-jubc           |   | 2        | jdbc {                                                                                                    |   |
| input-elasticsearch  | ł | 4        | jdbc_user => "user"<br>idbc_user => "nere"                                                                                                 |   |
| innut-heats          | 1 | 6        | <pre>jubc_password =&gt; password<br/>jdbc_driver_library =&gt; "/usr/local/service/logstash/<br/>idb_driver_local_service/logstash/</pre> |   |
| input beats          | 1 | 8        | <pre>jdbc_driver_class =&gt; com.mysql.jdbc.Driver<br/>jdbc_paging_enabled =&gt; "true"</pre>                                              | _ |
| input-kafka          | I | 9<br>10  | jdbc_page_size => "50000"<br>statement => "select * from test_es"                                                                          |   |
| _                    |   | 11       | schedule => "* * * * *"                                                                                                    |   |
| output-elasticsearch | Ŧ | 12<br>13 | type => "jdbc"                                                                                                    |   |
|                      |   |          | 引用取消                                                                                                    |   |

3. 在管道配置中,分别针对"input-jdbc"和"output-elasticsearch"进行配置,一些关键的配置参数说明如下:

## input-jdbc

- jdbc\_connection\_string:数据库连接地址
- jdbc\_user: 数据库账号
- jdbc\_password:数据库账号密码
- jdbc\_driver\_library: jdbc 驱动 jar 包,在 Logstash 节点的 /usr/local/service/logstash/extended-files 目录下,有大多数版本的 mysql 以及 postgresql 数据库的 jdbc 驱动 jar 包,可根据需要直接引用,可用的驱动 jar 包列表如下:
  - o mysql-connector-java-5.1.27.jar
  - o mysql-connector-java-5.1.35.jar
  - o mysql-connector-java-5.1.39-bin.jar
  - mysql-connector-java-5.1.39.jar
  - mysql-connector-java-5.1.40.jar

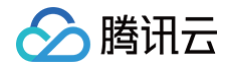

- mysql-connector-java-5.1.43.jar
- mysql-connector-java-5.1.47.jar
- $\circ$  mysql-connector-java-5.1.48.jar
- mysql-connector-java-5.1.9.jar
- mysql-connector-java-6.0.2.jar
- mysql-connector-java-6.0.6.jar
- mysql-connector-java-8.0.11.jar
- mysql-connector-java-8.0.17.jar
- mysql-connector-java-8.0.18.jar
- postgresql-42.0.0.jar
- postgresql-42.1.4.jar
- postgresql-42.2.0.jar
- postgresql-42.2.10.jar
- o postgresql-42.2.13.jar
- postgresql-42.2.1.jar
- o postgresql-42.2.8.jar

• jdbc\_driver\_class: jdbc 驱动类,对于 mysql 可填写 "com.mysql.jdbc.Driver" ,postgresql 可填写 "org.postgresql.Driver"

- jdbc\_paging\_enabled:从数据库批量拉取数据时是否开启分页,可选值"true"或者"false"
- jdbc\_page\_size: jdbc 分页大小
- statement:用于拉取数据的 sql 语句
- tracking\_column: 当在 statement 中指定了 sql\_last\_value 用于记录读取数据的 offset 时,使用数据库表中的哪个字段的值来记录 offset。
- use\_column\_value: 当在 statement 中指定了 sql\_last\_value 用于记录读取数据的 offset 时,是否使用数据库表中的字段;设置为 true 则使用 tracking\_column 定义的字段,否则使用前一次 sql 语句执行时的时间戳。
- schedule:是否开启定时任务持续执行 sql 语句,不设置的话则只会执行一次 sql 语句,执行结束后管道自动结束。
- type:标识字段

查看更多参数的具体含义,详情可参见 logstash-input-jdbc。

### output-elasticsearch

- hosts: elasticsearch 集群地址列表
- user: elasticsearch 集群账号
- password: elasticsearch 集群密码
- index: 索引名称
- document\_type: 索引 type,对于不同版本的 ES 集群,该字段有不同的默认值,5.x及以下版本的集群,默认会使用 input 中指定的 type 字段。如果 type 字段不存在,则该字段的值为 doc; 6.x版本的集群,该字段默认值为 doc; 7.x版本的集群,该字段默认值为\_doc; 8.x版本的集群,不会使用该字 段。
- document\_id: 文档 ID

查看更多参数,详情可参见 output-elasticsearch。

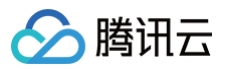

#### 在配置完管道后,单击**保存并部署**即可创建一个管道并自动部署。

| 参数配置      |         |            |            |          |      |  |  |
|-----------|---------|------------|------------|----------|------|--|--|
| 管道ID(j)   | 请输入管道ID |            | 管道描述()     | 请输入管道描述  |      |  |  |
| 管道工作线程()  | 请输入线程数  |            | 队列类型③      | memory ~ |      |  |  |
| 管道批处理大小①  | 125     |            | 队列最大字节数 🕄  | 1024     | MB v |  |  |
| 管道批处理延迟() | 50      | <b>毫</b> 秒 | 队列检查点写入数() | 1024     |      |  |  |
|           |         |            |            |          |      |  |  |
| 保存并部署     | 存 取消    |            |            |          |      |  |  |

### 实战案例

### 全量同步 mysql 表中的数据到 Elasticsearch

当 mysql 的某张表不再进行写入时,可使用如下配置全量地把数据同步到 Elasticsearch 集群中,管道配置如下:

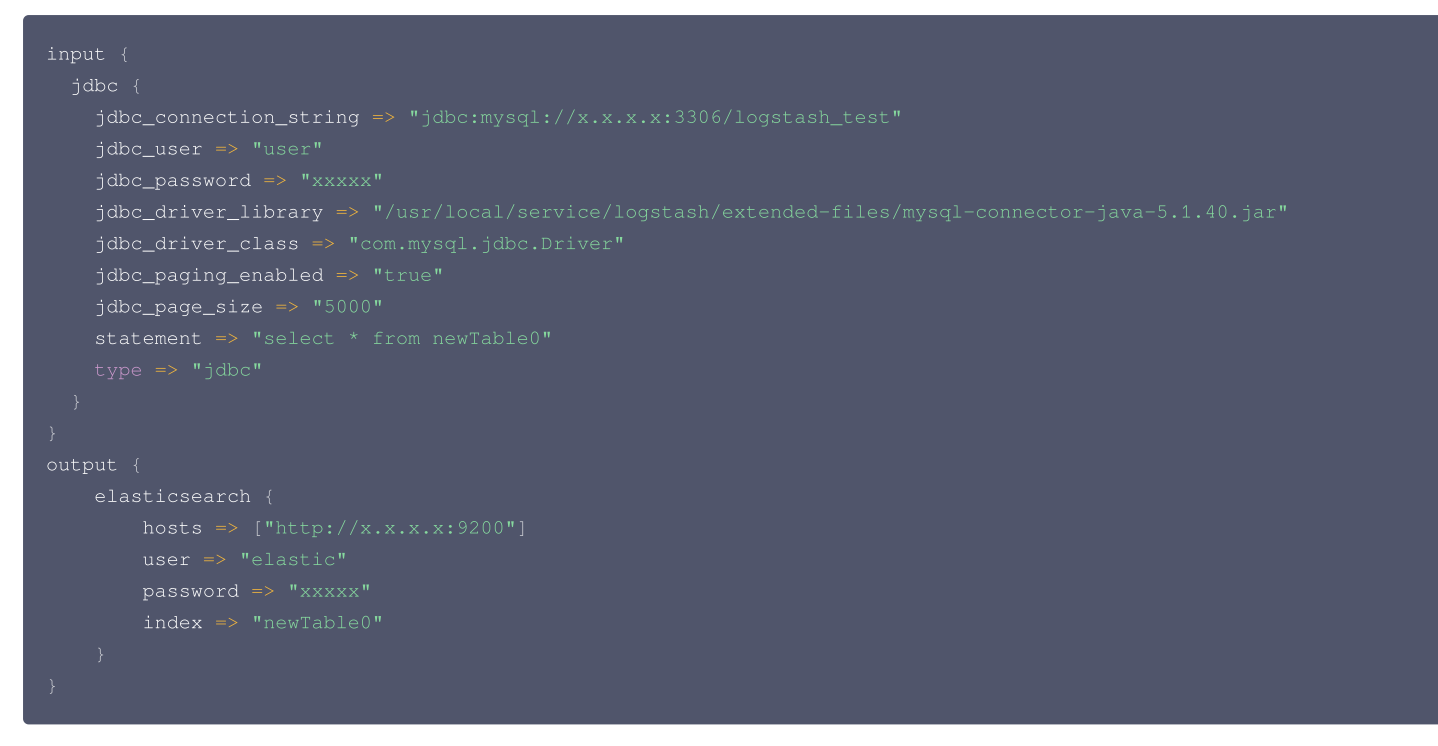

#### 增量同步 mysql 表中的数据到 Elasticsearch

当 mysql 的某张表在持续写入时,可使用如下配置,通过 sql\_last\_value 记录 offset,把数据增量地同步到 Elasticsearch 集群中,管道配置如下:

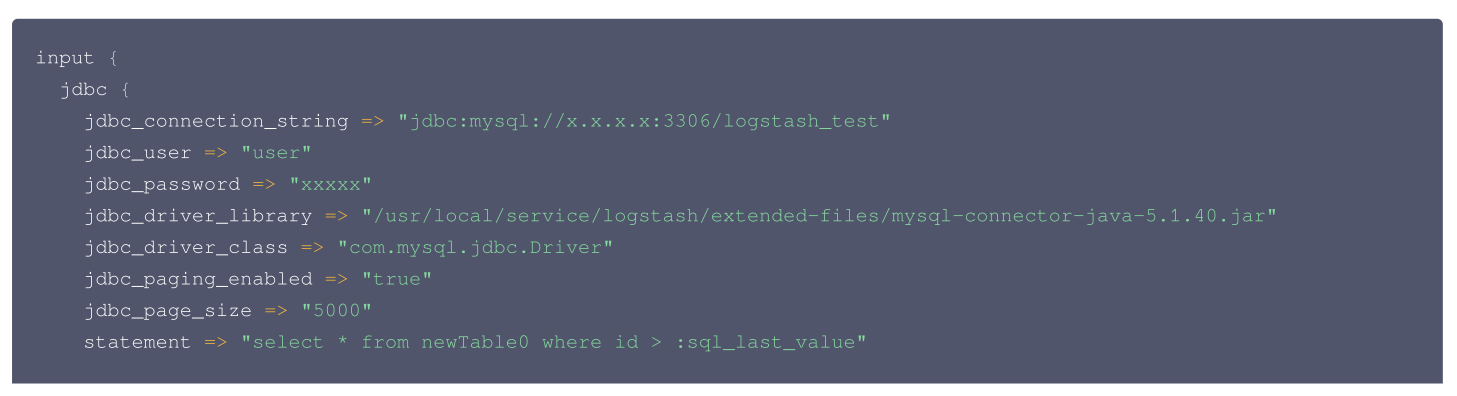

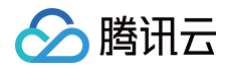

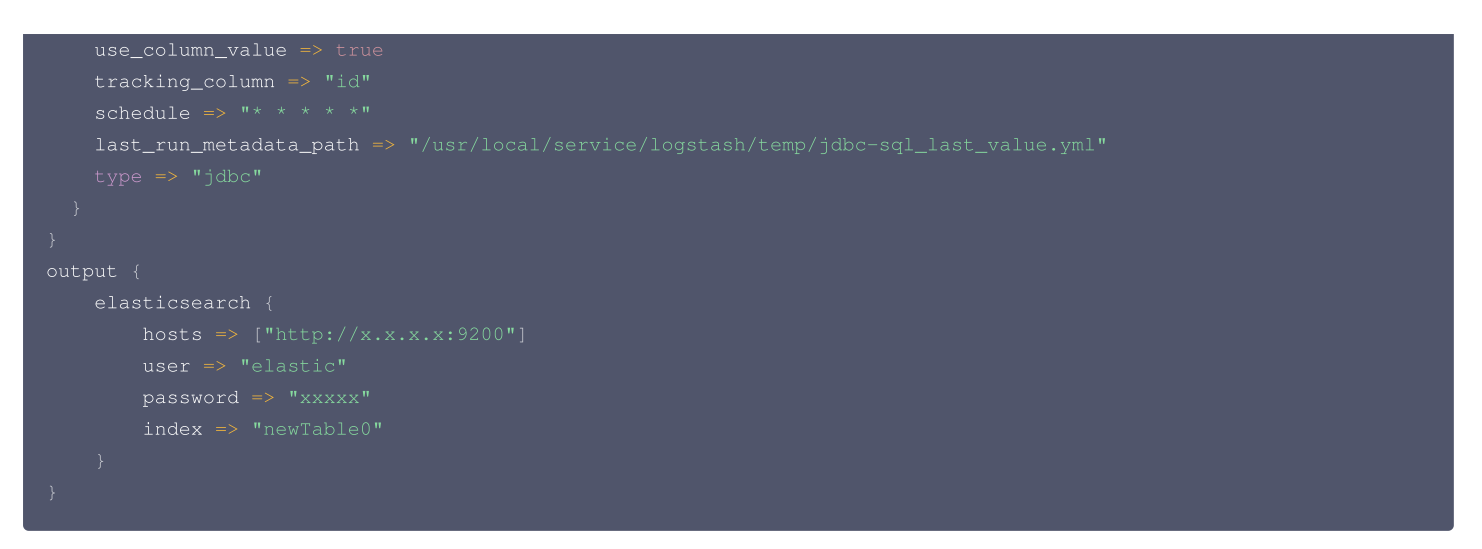

上述配置中指定了 tracking\_column 为字段"id",需要数据表中包含一个自增的"id"字段,当然可以根据实际情况使用不同的字段。

### 查看日志

在控制台中查看日志,如果没有 ERROR 级别的日志,则说明管道配置没有问题。

| ← in malana n                    | 云监控                                                                                                    | 更多操作 ▼ 帮助文档 🖸 |
|----------------------------------|----------------------------------------------------------------------------------------------------|---------------|
| 基础配置 管道管理 高级配置 监控                | <b>3志</b> 变更记录                                                                                                    |               |
|                                  |                                                                                                    |               |
| ③ 当前已上线可维护时间段设置功能,平台将在此期间进行必要    | 题的维护操作,以提高实例的稳定性,建议将该值设置在业务低峰期。前 <b>往配置</b>                                                                                                    |               |
|                                  |                                                                                                    |               |
| 主日志 ▼ 请输入关键字进行过滤                 | Q                                                                                                    | 刷新            |
| 近1小时 近24小时 昨天 近7天 2023-08-02 12: | 5:56 ~ 2023-08-02 13:25:56 📋                                                                                                    |               |
| 时间日志内                            | <u>Å</u>                                                                                                    |               |
|                                  |                                                                                                    |               |
| level                            | 2023-06-02113:25:51.914+08:00<br>ERROR                                                                                                    |               |
| ▶ 2023-08-02 13:25:51 ip         | 11.1.8                                                                                                    |               |
| node_                            | D                                                                                                    |               |
| messa                            | ge A plugin had an unrecoverable error. Will restart this plugin. Plugin: <logstash::inputs::elastic< td=""><td>▶展开</td></logstash::inputs::elastic<>     | ▶展开           |
| time                             | 2023-08-02T13:25:50.913+08:00                                                                                                    |               |
| level                            | ERROR                                                                                                    |               |
| ▶ 2023-08-02 13:25:50 ip         | 11.118                                                                                                    | ථ             |
| node_                            | D                                                                                                    |               |
| messa                            | Ge         A plugin had an unrecoverable error. Will restart this plugin.         Plugin: <logstash::inputs::elastic< td=""></logstash::inputs::elastic<> | ▶ 展开 []       |

## 查看数据写入情况

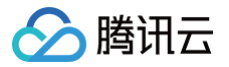

进入 output-elasticsearch 中定义的输出端的 ES 集群对应的 kibana 页面,在 Dev tools 工具栏里查看索引是否存在,以及索引的文档数量是否正确。

| GET _search                     | 1 - {                             |
|---------------------------------|-----------------------------------|
| * {                             | 2 "took" : 0,                     |
| - "query": {                    | 3 "timed_out" : false,            |
| <pre>"match_all": {}</pre>      | 4 - "_shards" : {                 |
| * }                             | 5 "total" : 1,                    |
| * }                             | 6 "successful" : 1,               |
|                                 | 7 "skipped" : 0,                  |
| GET test_2021.04.07/_search ▷ 🎭 | 8 "failed" : 0                    |
|                                 | 9 - },                            |
|                                 | 10 - "hits" : {                   |
|                                 | 11 -   "total" : {                |
|                                 | 12 "value" : 14.                  |
|                                 | 13 "relation" : "ea"              |
|                                 | 14 ^ }.                           |
|                                 | 15 "max score" : 1.0.             |
|                                 | 16 ·                              |
|                                 | 17                                |
|                                 | 18   index" : "test 2021.04.07".  |
|                                 | 19 <b>" type"</b> : " doc".       |
|                                 | 20 "id" · "GmcKa3aBcwy+LlyE2+smx" |
|                                 | 21   " score" · 1 0               |
|                                 | 22 * source" : {                  |
|                                 |                                   |

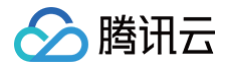

## 同步两个 Elasticsearch 集群中的数据

#### 最近更新时间: 2024-10-16 10:03:41

使用 Logstash 可以完成同步两个 Elasticsearch 集群中的数据,例如把数据从自建的 Elasticsearch 集群同步到腾讯云上的 Elasticsearch 集群,或者 同步两个腾讯云上的 Elasticsearch 集群中的数据。下面介绍如何使用腾讯云 Logstash 同步两个 Elasticsearch 集群中的数据。

## 创建管道

登录 Elasticsearch Service 控制台,选择需要操作的实例,单击实例 ID/名称,进入实例基本信息页面。切换到"管道管理"页签,单击**新建管道**,创建一 个管道。

| ÷    |          |           |        |        |                    |                     |       |          | 云监控               | 更多操作 ▼ |
|------|----------|-----------|--------|--------|--------------------|---------------------|-------|----------|-------------------|--------|
| 基础配置 | 管道管理     | 高级配置      | 监控     | 日志     | 变更记录               |                     |       |          |                   |        |
|      | (i) 当前已. | 上线可维护时间段; | 设置功能,平 | 台将在此期间 | 间进行必要的维护操作,以提高实例的稳 | 定性,建议将该值设置在业务低峰期。前行 | ERT . |          |                   |        |
|      | 新建管道     | 部署        | 停止     | 删除     |                    |                     |       |          |                   | φ      |
|      | 管道ID     |           | 管道     | 苗述     | 状态                 | 最后修改时间              | 部署时间  | 运行时长     | 操作                |        |
|      |          |           |        |        |                    | 暂无数据                |       |          |                   |        |
|      | 共 0 条    |           |        |        |                    |                     |       | 10 ▼ 条/页 | ξ <b>κ 4 1 /1</b> | 页 🕨 🕨  |
|      |          |           |        |        |                    |                     |       |          |                   |        |
|      |          |           |        |        |                    |                     |       |          |                   |        |

进入新建管道页面,单击引用模板,同时引用"input-elasticsearch"和 "output-elasticsearch"两个模板:

#### 选择模板

|                                         | <u>▲</u> 1 | input {                                        |  |  |  |  |
|-----------------------------------------|------------|------------------------------------------------|--|--|--|--|
| <ul> <li>input-elasticsearch</li> </ul> | 2          | elasticsearch {                                |  |  |  |  |
|                                         | 3          | hosts => ["x.x.x.x:9200"]                      |  |  |  |  |
| input heats                             | 4          | user => "elastic"                              |  |  |  |  |
| Input-beats                             | 5          | password => "xxxx"                             |  |  |  |  |
|                                         | 6          | }                                              |  |  |  |  |
| input-kafka                             | 7          | }                                              |  |  |  |  |
|                                         | 8          | output {                                       |  |  |  |  |
| input mycal                             | 9          | elasticsearch {                                |  |  |  |  |
| input-mysqi                             | 10         | <pre>hosts =&gt; ["http://x.x.x.x:9200"]</pre> |  |  |  |  |
|                                         | 11         | user => "elastic"                              |  |  |  |  |
| input-http                              | 12         | password => "xxxx"                             |  |  |  |  |
|                                         | 13         | 3                                              |  |  |  |  |
|                                         |            |                                                |  |  |  |  |
|                                         |            |                                                |  |  |  |  |
|                                         |            | 引用の取消                                          |  |  |  |  |

在管道配置中,分别针对"input-elasticsearch"和"output-elasticsearch"进行配置,一些关键的配置参数说明如下:

#### input-elasticsearch

- hosts: elasticsearch 集群地址列表
- user: elasticsearch 集群账号
- password: elasticsearch 集群密码
- index: 索引名称
- query: es 查询语句,用于查询某一部分的数据。
- schedule: 是否开启定时任务持续从 elasticsearch 集群中拉取数据,如果不配置,则只会拉取一次。
- scroll: 批量从 elasticsearch 集群中拉取数据时,用于保持 scroll context 的时间,默认为"1m"
- size: 批量从 elasticsearch 集群中拉取数据时,每个批次拉取多少条数据,默认为1000。
- type:标识字段
- docinfo: 是否在 event 中填充索引名称, type 以及 id 等文档元信息,默认为 false。

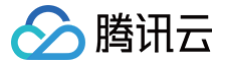

查看更多参数,详情可参见 input-elasticsearch。

#### output-elasticsearch

- hosts: elasticsearch 集群地址列表
- user: elasticsearch 集群账号
- password: elasticsearch 集群密码
- index: 索引名称
- document\_type:索引 type,对于不同版本的 ES 集群,该字段有不同的默认值,5.x及以下版本的集群,默认会使用 input 中指定的 type 字段。如果 type 字段不存在,则该字段的值为 doc; 6.x版本的集群,该字段默认值为 doc; 7.x版本的集群,该字段默认值为\_doc; 8.x版本的集群,不会使用该字 段。
- document\_id: 文档 ID

查看更多参数,详情可参见 output-elasticsearch。

在配置完管道后,单击**保存并部署**即可创建一个管道并自动部署。

| 参数配置      |         |    |            |          |      |  |
|-----------|---------|----|------------|----------|------|--|
| 管道ID()    | 请输入管道ID |    | 管道描述(;)    | 请输入管道描述  |      |  |
| 管道工作线程()  | 请输入线程数  |    | 队列类型①      | memory - |      |  |
| 管道批处理大小() | 125     |    | 队列最大字节数    | 1024     | MB 👻 |  |
| 管道批处理延迟() | 50      | 毫秒 | 队列检查点写入数() | 1024     |      |  |
| 保存并部署     | 時       |    |            |          |      |  |

## 查看日志

在控制台查看 Logstash 的运行日志,如果没有 ERROR 级别的日志,则说明管道运行正常。

| 主日志 ▼ | 近1小时               | 近 <b>24</b> 小时 | 近7天 | 近 <b>30</b> 天 | 2021-04-07 17:17:17 ~ 2021-04-07 18:17:17 🛅 关键字组合查询, eg: level:INFO AND message:st        |
|-------|--------------------|----------------|-----|---------------|-------------------------------------------------------------------------------------------|
| 时     | Î                  |                |     | 日志内容          |                                                                                           |
| ▶ 20  | 021-04-07 18:17:11 |                |     | Time          | 2021-04-07T18:17:11.624+08:00                                                             |
|       |                    |                |     | Level         | INFO                                                                                      |
|       |                    |                |     | lp            | 10.0.255.24                                                                               |
|       |                    |                |     | Message       | Pipelines running {:count=>1, :running_pipelines=>[:test111], :non_running_pipelines=>[]} |
| ▶ 20  | 021-04-07 18:17:11 |                |     | Time          | 2021-04-07T18:17:11.603+08:00                                                             |
|       |                    |                |     | Level         | INFO                                                                                      |
|       |                    |                |     | lp            | 10.0.255.24                                                                               |
|       |                    |                |     | Message       | Pipeline started {"pipeline.id"=>"test111"}                                               |

## 查看数据写入情况

进入到 output-elasticsearch 中定义的输出端的 ES 集群对应的 kibana 页面,在 Dev tools 工具栏里查看索引是否存在,以及索引的文档数量是否正确, 在下图框中写入索引:

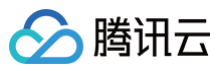

| GET _search    | 1 - 1                              |
|----------------|------------------------------------|
| * {            | 2 "took" : 0,                      |
| "auery" · {    | 3 "timed out" · false              |
|                | A                                  |
| match_all : {} |                                    |
| * }            | 5   "total" : 1,                   |
| * }            | 6 "successful" : 1,                |
|                | 7 "skipped" : 0.                   |
| CET / search D | 8 "failed" • 0                     |
|                |                                    |
|                | 9 * },                             |
|                | 10 - "hits" : {                    |
|                | 11 - "total" : {                   |
|                | 12 "volue" · 14                    |
|                | 12 "nolation" , "oa"               |
|                | 15 relation : eq                   |
| :              | 14 ^ },                            |
|                | 15 "max_score" : 1.0,              |
|                | 16- "hits" : Γ                     |
|                | 17- 5                              |
|                |                                    |
|                | 18                                 |
|                | 19     <b>"_type" : "_doc",</b>    |
|                | 20 "_id" : "GmcKq3qBcwvtUyE2tsmx", |
|                | 21 " score" · 1 0                  |
|                |                                    |
|                |                                    |

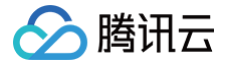

## 消费 kafka 数据并写入到 Elasticsearch

最近更新时间: 2024-10-15 22:22:01

Logstash 的一个典型应用场景,就是消费 kafka 中的数据并且写入到 Elasticsearch,使用腾讯云的 Logstash 产品,可以通过简单的配置快速地完成这 一过程。

## 创建管道

1. 登录 Elasticsearch Service 控制台,单击 Logstash 管理,选择需要操作的实例,单击实例 ID/名称,进入实例基本信息页面。

2. 切换到"管道管理"页签,单击新建管道,创建一个管道。

| Service                                    | - 10 Mail 90 |       |               |               |                 |                   |                     |                     |               | 云监        | i控 更 |
|--------------------------------------------|--------------|-------|---------------|---------------|-----------------|-------------------|---------------------|---------------------|---------------|-----------|------|
| <b>吉</b> 概览                                | 基础配置管道       | 道管理   | 高级配置          | 监控            | 日志 变更记录         |                   |                     |                     |               |           |      |
| Serverless 模式                              |              | Ū     | 当前已上线可约       | <b>#护时间段设</b> | 置功能,平台将在此期间进行必要 | E的维护操作,以提高实例的稳定性, | 建议将该值设置在业务低峰期。前往配   |                     |               |           |      |
| <ul> <li>□ 日志分析</li> <li>① 实时搜索</li> </ul> |              | 新建    | 19 <u>2</u> 8 | 38            | 停止制除            |                   |                     |                     |               |           | φ    |
| PaaS 模式                                    |              |       | 管道ID          |               | 管道描述            | 状态                | 最后修改时间              | 部署时间                | 运行时长          | 操作        |      |
| ─ ES集群管理                                   |              |       |               |               |                 | 运行中               | 2023-06-25 14:40:16 | 2023-06-25 12:14:52 | 16天1小时34分27秒  | 部署停止复制删除  |      |
| る ES 索引管理                                  |              |       |               |               |                 | 运行中               | 2023-06-25 15:03:31 | 2023-06-25 15:03:17 | 16天1小时11分12秒  | 部署停止复制删除  |      |
| Logstash 管理                                |              |       |               | •             |                 | 运行中               | 2023-06-25 16:12:17 | 2023-06-25 15:26:49 | 16天0小时2分26秒   | 部署停止 复制删除 |      |
| Beats 管理                                   |              |       |               |               | -               | 运行中               | 2023-06-25 15:42:18 | 2023-06-25 15:41:59 | 16天0小时32分25秒  | 部署停止复制删除  |      |
|                                            |              |       |               |               | -               | 运行中               | 2023-06-25 16:21:01 | 2023-06-25 15:58:23 | 15天23小时53分42秒 | 部署停止复制删除  |      |
|                                            |              | 共 5 ; | 条             |               |                 |                   |                     |                     | 10 ▼ 条/页      | ≪ 1 /1页 ▶ | H    |

### 3. 进入新建管道页面,单击**引用模板**。

| Config₫ | 置       |  |    |  | 引用模板 |  |
|---------|---------|--|----|--|------|--|
| 1       | input{  |  |    |  | -    |  |
| 2       |         |  |    |  |      |  |
| 3       | }       |  |    |  |      |  |
| 4       | filter{ |  |    |  |      |  |
| 5       |         |  |    |  | _    |  |
| 6       | }       |  |    |  |      |  |
| 7       | output{ |  |    |  |      |  |
| 8       |         |  |    |  |      |  |
| 9       | }       |  |    |  |      |  |
|         |         |  |    |  |      |  |
|         |         |  | \$ |  |      |  |

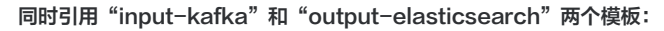

| 🗸 input-kafka                            | 1      | input {<br>kafka {                                             |  |
|------------------------------------------|--------|----------------------------------------------------------------|--|
|                                          | 3      | <pre>bootstrap_servers =&gt; ["x.x.x.x:9092"]</pre>            |  |
| input-mysql                              | 4<br>5 | <pre>client_id =&gt; "test" group_id =&gt; "test"</pre>        |  |
|                                          | 6      | auto_offset_reset => "latest"                                  |  |
| input-http                               | 7      | <pre>consumer_threads =&gt; 5</pre>                            |  |
|                                          | 8      | <pre>decorate_events =&gt; true toucles =&gt; ["toucto"]</pre> |  |
| <ul> <li>output-elasticsearch</li> </ul> | 10     | topics => [ testi , test2 ]<br>type => "test"                  |  |
|                                          | 11     | }                                                              |  |
| output-stdout                            | 12     | }                                                              |  |
|                                          | 13     | output {                                                       |  |

在管道配置中,分别针对"input-kafka"和"output-elasticsearch"进行配置,一些关键的配置参数说明如下:

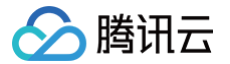

### input-kafka

- bootstrap\_servers: kafka 服务端地址列表
- client\_id: 客户端 ID
- group\_id: 消费组 ID
- consumer\_threads: 消费线程数量,建议保持: 该参数 × Logstash 实例节点的数量 = topic 的 partitions 数量
- topics: topic 列表
- auto\_offset\_reset: 当 kafka 中 topic 没有初始的 offset 时,如何重置 offset,常用可选值为 earliest (最早)、latest (最新)
- type: 标识字段

更多参数详情可参见 input-kafka。

#### output-elasticsearch

- hosts: elasticsearch 集群地址列表
- user: elasticsearch 集群账号
- password: elasticsearch 集群密码
- index: 索引名称
- document\_type: 索引 type,对于不同版本的 ES 集群,该字段有不同的默认值,5.x及以下版本的集群,默认会使用 input 中指定的 type 字段。如果 type 字段不存在,则该字段的值为 doc; 6.x版本的集群,该字段默认值为 doc; 7.x版本的集群,该字段默认值为\_doc; 8.x版本的集群,不会使用该字 段。
- document\_id: 文档 ID

查看更多参数,详情可参见 output-elasticsearch。 在配置完管道后,单击保存并部署即可创建一个管道并自动部署。

| 参数配置      |            |    |            |          |      |  |  |
|-----------|------------|----|------------|----------|------|--|--|
| 管道ID(;)   | 请输入管道ID    |    | 管道描述()     | 请输入管道描述  |      |  |  |
| 管道工作线程③   | 请输入线程数     |    | 队列类型(1)    | memory • |      |  |  |
| 管道批处理大小() | 125        |    | 队列最大字节数()  | 1024     | MB v |  |  |
| 管道批处理延迟() | 50         | 毫秒 | 队列检查点写入数() | 1024     |      |  |  |
| 保存并部署     | <b>取</b> 消 |    |            |          |      |  |  |

## 查看日志

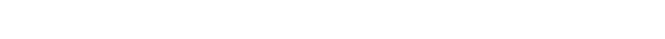

在控制台查看 Logstash 的运行日志,如果没有 ERROR 级别的日志,则说明管道运行正常。

| 基本信息  | 管道管理            | YML配置 | 监控  | 日志      | 变更记录                                                                                                    |   |
|-------|-----------------|-------|-----|---------|----------------------------------------------------------------------------------------------------|---|
| + - + |                 |       | ×   | )F an T |                                                                                                    | _ |
| 土口志 🔻 | 近1小时            | 近24小时 | 近7天 | 近30天    | 2021-04-0/ 15:13:05 ~ 2021-04-0/ 16:13:05 • 大键子组合宣词, eg. level:INFO AND message:sr                             | q |
| 时间    |                 |       |     | 日志内容    |                                                                                                    |   |
| ▶ 202 | 1-04-07 16:13:0 | 0     |     | Time    | 2021-04-07T16:13:00.151+08:00                                                                                  |   |
|       |                 |       |     | Level   | INFO                                                                                                    |   |
|       |                 |       |     | lp      | 10.0.255.111                                                                                                   |   |
|       |                 |       |     | Message | [Consumer clientId=logstash-0, groupId=cbc] Setting offset for partition mytopic-1 to the committed offset Fe. |   |
| ▶ 202 | 1-04-07 16:13:0 | 0     |     | Time    | 2021-04-07T16:13:00.151+08:00                                                                                  |   |
|       |                 |       |     | Level   | INFO                                                                                                    |   |
|       |                 |       |     | lp      | 10.0.255.24                                                                                                    | C |
|       |                 |       |     | Message | [Consumer clientId=logstash-0, groupId=cbc] Setting offset for partition mytopic-3 to the committed offset Fe  |   |

## 查看数据写入情况

腾讯云

进入到 output-elasticsearch 中定义的输出端的 ES 集群对应的 kibana 页面,在 Dev tools 工具栏里查看索引是否存在,以及索引的文档数量是否正确。

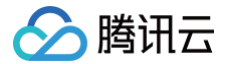

## 读取 COS 中的日志文件并写入到 Elasticsearch

#### 最近更新时间: 2024-10-15 22:03:51

在某些场景中,业务服务端或云上组件的日志会归档存储到对象存储 COS 中,在需要进行查询时,需要从 COS 中获取并查询日志。此时,可借助 Logstash 自动地读取 COS 中指定 bucket 的日志文件,然后写入到 Elasticsearch 中,再使用 Kibana 可视化组件进行查询和分析。

### 创建管道

- 1. 登录 Elasticsearch Service 控制台,单击 Logstash 管理,选择需要操作的实例,单击实例 ID/名称,进入实例基本信息页面。
- 2. 切换到"管道管理"页签,单击**新建管道**,创建一个管道。

| Elasticsearch<br>Service | ← m.m. | -    |                            |         |                 |         |                 |                       |                     |               | 云监          | i控 및      |
|--------------------------|--------|------|----------------------------|---------|-----------------|---------|-----------------|-----------------------|---------------------|---------------|-------------|-----------|
|                          | 基础配置   | 管道管理 | 高级配置                       | 监控      | 日志              | 变更记录    |                 |                       |                     |               |             |           |
| Serverless 模式            |        |      | <ol> <li>当前已上线可</li> </ol> | 「维护时间段) | <b>殳置功能,平</b> 台 | 台将在此期间进 | 行必要的维护操作,以提高实例的 | 的稳定性,建议将该值设置在业务低峰期。前往 | 主記里                 |               |             |           |
| 👶 日志分析                   |        |      | Ar 24 44 14                | 47.88   | 197 A           |         |                 |                       |                     |               |             | <i>c.</i> |
| ⑤ 实时搜索                   |        |      | 新建智道                       |         |                 | 制味      |                 |                       |                     |               |             | Q         |
| PaaS 模式                  |        |      | 管道ID                       |         | 管道描             | 述       | 状态              | 最后修改时间                | 部署时间                | 运行时长          | 操作          |           |
|                          |        |      |                            |         | -               |         | 运行中             | 2023-06-25 14:40:16   | 2023-06-25 12:14:52 | 16天1小时34分27秒  | 部署 停止 复制 删除 |           |
| ℃。ES 索引管理                |        |      |                            |         | -               |         | 运行中             | 2023-06-25 15:03:31   | 2023-06-25 15:03:17 | 16天1小时11分12秒  | 部署 停止 复制 删除 |           |
| 일 <sup>·</sup> 致姞按入官理    |        |      |                            |         |                 |         | 运行中             | 2023-06-25 16:12:17   | 2023-06-25 15:26:49 | 16天0小时2分26秒   | 部署 停止复制 删除  |           |
| <b>〕</b> Beats 管理        |        |      |                            |         |                 |         | 运行中             | 2023-06-25 15:42:18   | 2023-06-25 15:41:59 | 16天0小时32分25秒  | 部署停止复制删除    |           |
|                          |        |      |                            |         | -               |         | 运行中             | 2023-06-25 16:21:01   | 2023-06-25 15:58:23 | 15天23小时53分42秒 | 部署 停止 复制 删除 |           |
|                          |        |      | 共 5 条                      |         |                 |         |                 |                       |                     | 10 ▼ 条/页      | は ∢ 1 /1页 ▶ | H         |

#### 3. 进入新建管道页面,单击**引用模板**。

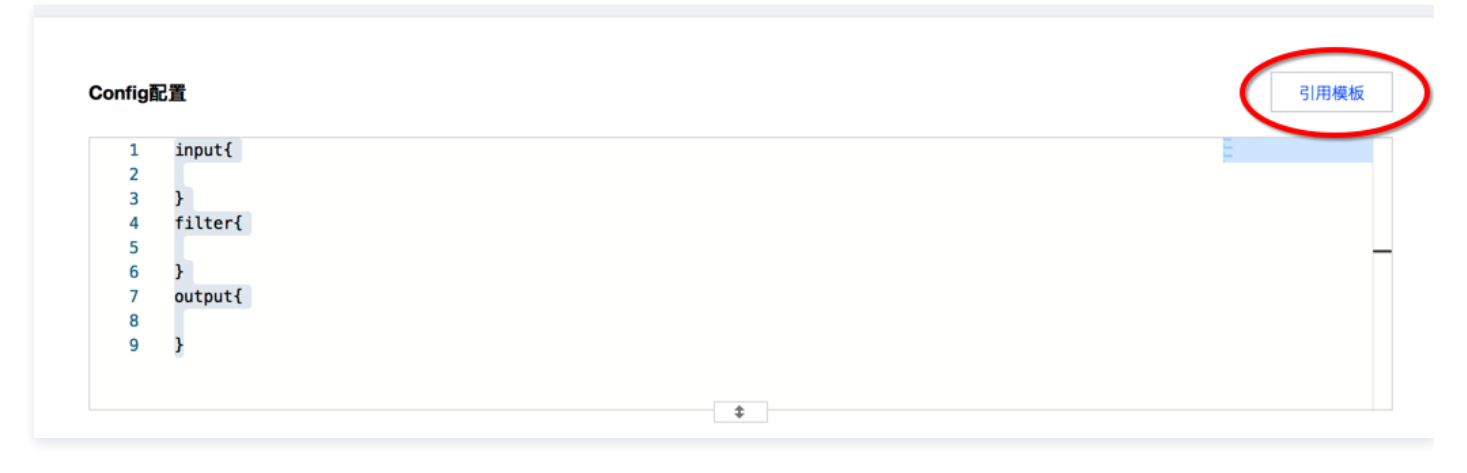

同时引用 "input-s3" 和 "output-elasticsearch" 两个模板:

腾讯云

| _             | 1 input {                                                             |  |
|---------------|-----------------------------------------------------------------------|--|
| input-s3      | 2 s3 {                                                                |  |
|               | 3 "access_key_id" => "xxx"                                            |  |
| input-beats   | 4 "secret_access_key" => "xxxxx"                                      |  |
|               | <pre>5 "endpoint" =&gt; "https://cos.ap-guangzhou.myqcloud.com"</pre> |  |
|               | 6 "bucket" => "my-bucket"                                             |  |
| input-kafka   | 7 "region" => "ap-guangzhou"                                          |  |
|               | 8 }                                                                   |  |
|               | 9 }                                                                   |  |
| input-jdbc    | 10 output {                                                           |  |
|               | <pre>11 elasticsearch {</pre>                                         |  |
| in nut idh c0 | 12 hosts => ["http://x.x.x.x:9200"]                                   |  |
| input-jabc2   | <pre>13 user =&gt; "elastic"</pre>                                    |  |
|               |                                                                       |  |

在管道配置中,分别针对"input-s3"和"output-elasticsearch"进行配置,一些关键的配置参数说明如下:

#### input-s3

- access\_key\_id: 腾讯云账号的 API 密钥 ID。
- secret\_access\_key: 腾讯云账号的 API 密钥 KEY。
- endpoint: COS 对象存储的访问地址,不同地域的地址不同,如广州地域为 https://cos.ap-guangzhou.myqcloud.com
- bucket: COS 对象存储的 bucket。
- region: COS 对象存储 bucket 所在的地域,如 ap-guangzhou。
- prefix: 要读取的日志文件名称前缀。

查看更多参数,详情可参见 input-s3 。

### output-elasticsearch

- hosts: elasticsearch 集群地址列表。
- user: elasticsearch 集群账号。
- password: elasticsearch 集群密码。
- index: 索引名称。
- document\_type: 索引 type,对于不同版本的 ES 集群,该字段有不同的默认值,5.x及以下的集群,默认会使用 input 中指定的 type 字段,如果 type 字段不存在,则该字段的值为 doc; 6.x的集群,该字段默认值为 doc; 7.x的集群,该字段默认值为\_doc; 8.x的集群,不会使用该字段。
- document\_id: 文档 ID。

查看更多参数,详情可参见 output-elasticsearch。

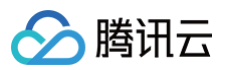

#### 在配置完管道后,单击**保存并部署**即可创建一个管道并自动部署。

| <b>参数配置</b> (i) | <b>参数配置</b> ① |    |            |          |    |  |  |  |  |  |
|-----------------|---------------|----|------------|----------|----|--|--|--|--|--|
| 管道ID()          | cos2es        |    | 管道描述       | test     |    |  |  |  |  |  |
| 管道工作线程()        | 8             |    | 队列类型(1)    | memory - |    |  |  |  |  |  |
| 管道批处理大小(;)      | 125           |    | 队列最大字节数①   | 1024     | MB |  |  |  |  |  |
| 管道批处理延迟()       | 50            | 毫秒 | 队列检查点写入数() | 1024     |    |  |  |  |  |  |
| 保存并部署保          | 段 取消          |    |            |          |    |  |  |  |  |  |

## 查看日志

在控制台查看 Logstash 的运行日志,如果没有 ERROR 级别的日志,则说明管道运行正常。

| 基本信息  | 管道管理             | YML配置 | t 监控 | 日志      | 变更记录                                                                                                    |
|-------|------------------|-------|------|---------|----------------------------------------------------------------------------------------------------|
| 主日志 ▼ | 近1小时             | 近24小时 | 近7天  | 近30天    | 2021-04-07 15:13:05 ~ 2021-04-07 16:13:05 📩 关键字组合查询, eg: level:INFO AND message:sh Q                          |
| 时间    |                  |       |      | 日志内容    |                                                                                                    |
| ▶ 202 | 1-04-07 16:13:00 |       |      | Time    | 2021-04-07T16:13:00.151+08:00                                                                                 |
|       |                  |       |      | Level   | INFO                                                                                                    |
|       |                  |       |      | lp      | 10.0.255.111                                                                                                  |
|       |                  |       |      | Message | [Consumer clientId=logstash-0, groupId=cbc] Setting offset for partition mytopic-1 to the committed offset Fe |
| ▶ 202 | 1-04-07 16:13:00 |       |      | Time    | 2021-04-07T16:13:00.151+08:00                                                                                 |
|       |                  |       |      | Level   | INFO                                                                                                    |
|       |                  |       |      | lp      | 10.0.255.24                                                                                                   |
|       |                  |       |      | Message | [Consumer clientId=logstash-0, groupId=cbc] Setting offset for partition mytopic-3 to the committed offset Fe |

## 查看数据写入情况

进入到 output-elasticsearch 中定义的输出端的 ES 集群对应的 kibana 页面,在 Dev tools 工具栏里查看索引是否存在,以及索引的文档数量是否正确。